## Инструкция за експлоатация

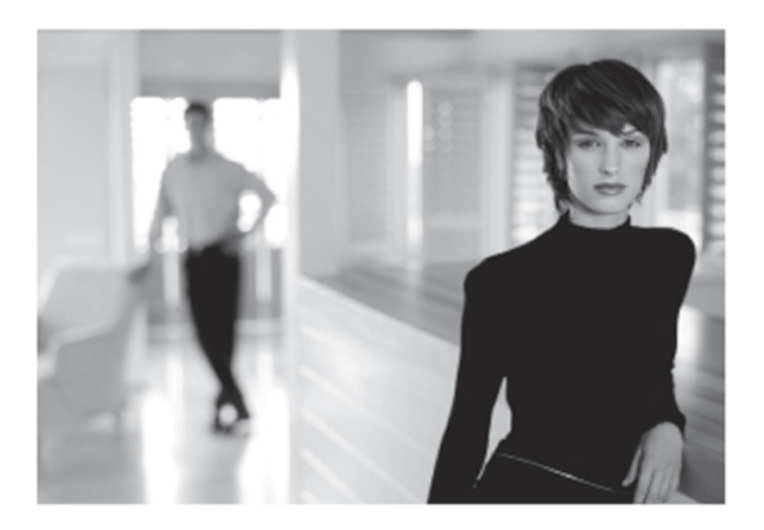

# 42PF9830

SEE EVERY THING EXPERIENCE EVERY THING

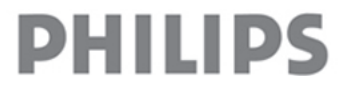

## Инструкции за безопасност

Не закачвайте телевизора на стената и не го включвайте в захранването, преди да направите всички връзки.

1. Инструкции за монтиране на стена/ стойка за маса/моторизирана основа

За да нямате проблеми, не поставяйте източници с открит пламък, като свещи,в близост до телевизора. Избягвайте горещина, директна слънчева светлина и влага. Оборудването не трябва да се полива или пръска с вода.

#### Свързване

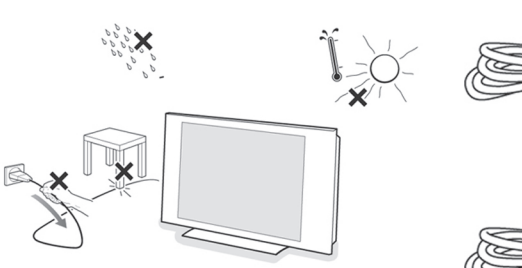

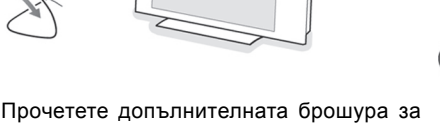

Прочетете допълнителната брошура за информация как да монтирате стойката и/или моторизираната основа.

Внимание: Инсталирането на телевизора изисква специални умения и е по-добре да бъде извършено от квалифицирани хора. Не трябва да се опитвате да свършите работата сами. Филипс не носи отговорност за неправилно монтиране или наранявания в следствие на монтажа.

Използване на стойката за монтиране на телевизора:

- Преди да започнете работа, следвайте инструкциите, които се доставят със стойката.
- Уверете се, че стойката е закрепена стабилно, за да отговори на стандартите за безопасност. Теглото на телевизора (без опаковката) е около 42кг.
- Поставете или окачете телевизора където пожелаете, като се уверите, че въздуха може да циркулира свободно през вентилационните отвори. Не инсталирайте телевизора в затворени пространства като шкафове.

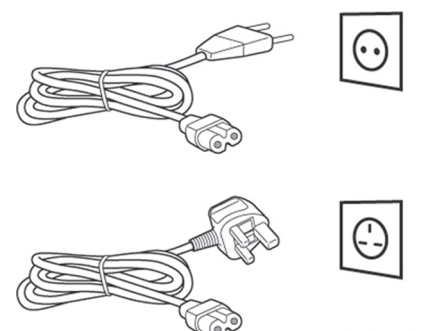

UK - EIRE

- Вкарайте кабела на антената в жака \Г в долната част на приемника. За най-добро качество на изображението, използвайте включения в комплекта антенен кабел.
- Преди да инсталирате телевизора, свържете всички периферни устройства.
- Вкарайте щепсела на захранването в контакта на стената (198 - 264 V).

За да предотвратите повреждането на захранващия кабел, което може да причини пожар или токов удар, не поставяйте телевизора върху кабела.

### Дистанционно упраление

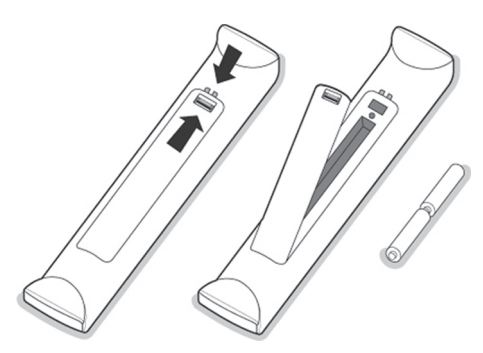

Поставете двете батерии тип R6 (включени в комплекта).

Батериите, включени в комплекта не съдържат тежки метали, като живак или кадмий. Моля проверете как да извърляте старите батерии според местните разпоредби.

### Включване на приемника

За да включите приемника, натиснете бутона 🕁 в горната част на телевизора. Индикаторът се включва и екранът светва. Ако телевизорът остане в режим стендбай, натиснете бутоните Р (- +) или 🕁 върху дистанционното управление.

### Инсталиране за първи път

**Първия път** (и само първия път), когато включите телевизора, ще видите въвеждащ екран за инсталирането.

**Процедурата по инсталирането** се състои от поредица от екрани, които ви водят през процеса на инсталиране.

- След въвеждащия екран, трябва да зададете език за екранните менюта на телевизора. (Текстът в заглавието и информацията на екрана непрекъснато сменят езика).
- 2. Натиснете курсора нагоре/надолу, за да засветите езика, който желаете.
- 3. Натиснете бутона ОК.
- 4. Следвайте инструкциите на екрана, за да продължите.

Забележка: След като завършите процедурата по първоначално инсталиране, можете да извикате следващите екрани от менюто за настройка.

## Управление на моторизираната основа

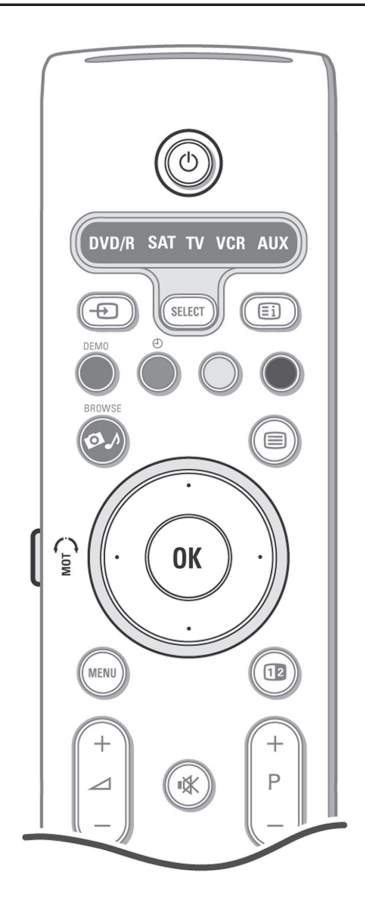

Моторизираната основа може да се завърта на + и – 30 градуса и може да се управлява с дистанционното управление на телевизора. Възможно е също така и ръчно завъртане.

### Подготовка

- 1. Вкарайте DC кабела на трансформатора на основата в **DC** входа.
- Вкарайте кабела на захранването в трансформатора на основата.
- Вкарайте кабела от трансформатора в контакта в стената.

### Управление

Първо натиснете бутона **SWIVEL MOT** от страна на вашето дистанционно управление и го задръжте натиснат.

След това едновременно:

- натиснете бутона наляво/надясно, за да завъртите основата в съответната посока;
- натиснете бутона надолу, за да върнете основата в централна позиция;
- натиснете бутона нагоре, за да върнете основата в последната избрана позиция.

#### Забележка:

След прекъсване на захранването или след като откачите кабела на захранването, нагласете основата с бутоните наляво/надясно.

# Автоматично позициониране в централно положение

Натиснете бутона Ф за поне 5 секунди, за да изключите телевизора и върнете основата в централно положение.

Бутони на горния панел на телевизора

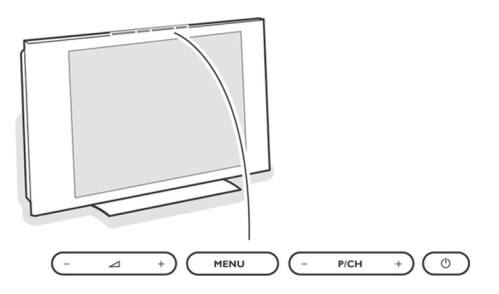

Ако загубите или счупите вашето дистанционно управление, все пак можете да управлявате някои основни функции в менюто телевизор с помощта на бутоните на горния панел.

Натиснете бутона Ф, за да включите телевизора

Бутоните "-- — +" се използват за настройка силата на звука.

Бутоните "-**P/CH**+" се използват за избиране на каналите или източниците.

Натиснете **MENU**, за да извикате главното меню без помощта на дистанционното управление.

Използвайте бутоните "**P/CH**", за да изберете опции в менюто по вертикала.

Използвайте бутона **MENU**, за да потвърдите вашия избор.

#### Забележка:

- Когато дадено меню е включено от бутона MENU на горния панел на телевизора, можете да излезете от това меню само посредством Exit.
- За да излезете от менюто изберете Exit и натиснете бутона MENU.

#### Грижи за екрана

Не докосвайте, натискайте или търкайте екрана с нищо твърдо, тъй като това може да надраска или повреди екрана за постоянно.

Не бършете праха с парцали, напоени с химикали.

Не докосвайте повърхността с голи ръце или мазни парцали (някои козметични продукти са вредни за екрана).

Преди да почистите екрана, изключете телевизора.

Когато повърхността стане прашна, избършете я леко с парцал от памук, велур или друг мек материал.

Не използвайте ацетон или спирт, тъй като те може да повредят екрана.

Не използвайте течни или аерозолни почистващи препарати.

Избършете капки с течност, колкото се може по-скоро. Дълготрайния контакт с екрана предизвиква деформация и избледняване на цветовете.

## Използване на дистанционното управление RC4310

Забележка: При повечето бутони, ако натиснете бутона еднократно, ще активирате функцията. При повторно натискане, ще деактивирате функцията. Когато даден бутон позволява няколко опции, на екрана ще се появи спиък с тези опции. Натиснете няколко пъти съответния бутон, за да изберете друга опция. Списъкът ще изчезне автоматично след 6 секунди или ако натиснете бутона ОК.

#### 1. DVD/R SAT TV VCR AUX

Натиснете няколко пъти бутона **SELECT**, за да един от следните режими на системата, в които може да се използва дистанционното управление. Ако в рамките на 60 секунди не бъде извършено никакво действие, дистанционното управление се връща в телевизионен режим.

След някакво действие в избрания режим на системата, дистанционното управление остава в този режим за 60 секунди и след това се връща в телевизионен режим.

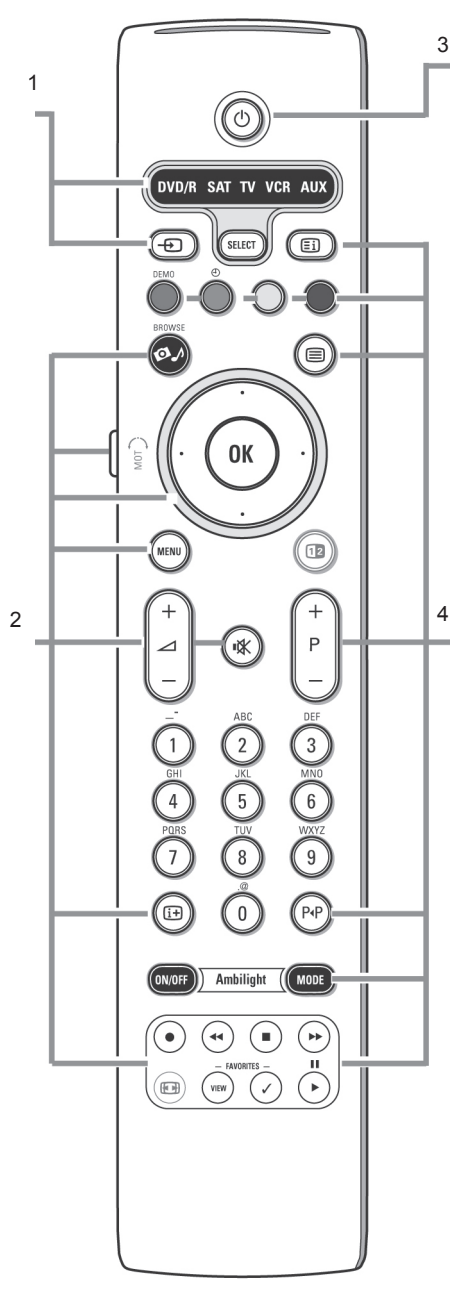

#### • Избиране на свързано оборудване

Натиснете и задръжте този бутон докато не се появи индикатор за източника и след това натиснете няколко пъти бутона, за да изберете EXT1, EXT2, EXT3, EXT4, DVI, HDMI, Side, TV, функции, съответните бутони се изобразяват според това на кой вход сте свързали на екрана. периферното оборудване.

#### 2. Ø\_/ Browse On/Off

Натиснете, за да изобразите или скриете менюто Browse.

#### OK

- активиране на настройка
- изобразяване на списък с канали
- стартиране на възпроизвеждането на съдържание в приложението Мултимедиен браузър

#### Бутон (MOT) SWIVEL

За управление на моторизираната основа в комбинация с курсорните бутони.

MENU - вкл./изкл. на менюто за настройка

⊿ Натиснете + или -, за да нагласите нивото на звука.

🐝 За прекъсване или включване на звука.

#### Цифрови бутони

За да изберете телевизионен канал.

#### Екранна информация

Натиснете, за да се изобрази информация за избрания телевизионен канал и програма.

#### 

- Бутони за аудио/видео оборудването.
- Функционални бутони на мултимедийния браузър.

#### 3. (<sup>b</sup>) Standby

Натиснете, за да включите или изключите телевизора. Когато приемника е изключен, червеният индикатор светва.

Забележка: телевизорът никога не е изключен напълно от захранването, освен ако не извадите щепсела от контакта.

#### 4. DEMO

Вкл./изкл. на демо режима Цветни бутони

Когато на цветните бутони са присвоени

#### 🗊 Индексна страница на телетекста

#### Вкл./изкл. на телетекста

#### Курсорни бутони

Натиснете бутоните нагоре/надолу, наляво/надясно, за да се придвижвате по менютата.

#### -Р+ Избиране на канали

За да преглеждате телевизионни канали и източници, запаметени в списъка с предпочитаните канали.

#### Р-Р Предишна програма

Натиснете този бутон, за да сменяте между текущата и предишната програма.

#### Ambilight

#### ON/OFF

Натиснете, за да вкл./изкл. Ambilight. Повече информация може да откриете в раздела Ambilight, Телевизионни менюта.

#### MODE

Натиснете няколко пъти, за да изберете една от предварително зададените настройки на околната светлина.

#### • Моментален запис

Прочетете упътването за запис на вашия рекордер, ако е снабден с функцията EasyLink.

#### Любими програми

- VIEW За изобразяване на списъка с канали, маркирани като любими.
- v За добавяне или премахване на канал от списъка с любими телевизионни канали.

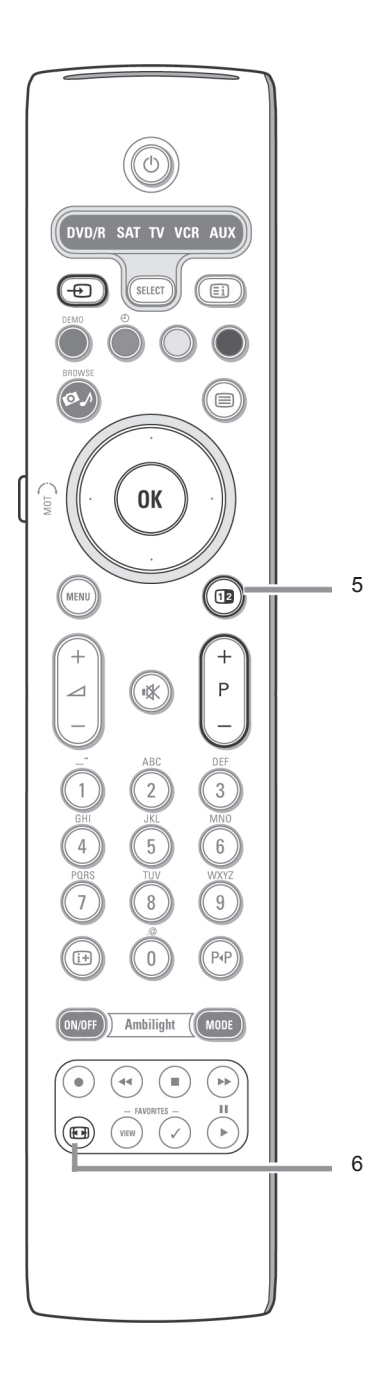

#### 5. 12 Двоен екран/РІР

Натиснете бутона 12, за да вкл./изкл. функцията Двоен екран или PIP, според избора на формат, направен в списъка **PIP format** в менюто Настройки, Предпочитания/Картина/ Звук.

Функцията PIP ви позволява да извикате допълнителен екран върху главния, за да можете да гледате едновременно два телевизионни канала или телевизионен канал и картина от периферно устройство.

Функцията Двоен екран ви позволява да разделите главния екран на два екрана, за да можете да гледате едновременно два канала или телевизионен канал и външен източник, или комбинация от някой от тях и телетекст.

- Забележка: Не всички комбинации са възможни. В този случай се появява съобщение на екрана.
- Натиснете бутона наляво/надясно, за да засветите прозореца PIP или левия/десен екран при функцията Двоен екран.
- Натиснете бутона Р+ или бутона Э, или цифровите бутони, за да сменяте телевизионните канали, външните източници или телетекст страниците, в засветения екран.
- Забележка: Екранната информация, която се появява, когато сменяте каналите се отнася винаги за засветения канал.
- За да се върнете на пълноекранно изобразяване, натиснете отново бутона
   Телевизорът избира картината, която е била засветена в режим PIP или Двоен екран.

#### Забележки:

- Звукът се възпроизвежда само от главния, когато е избран PIP, или от левия екран, когато е избран Двоен екран.
- В режим Двоен екран се поддържат два формата на изобразяване – пълен екран или вертикално стеснение.

- Съдържанието от мултимедийния браузър ще се изобрази винаги на пълен запълва екрана в максимална степен. екран.
- Двоен екран и бъде избран заключен телевизионен канал или източник, ще се изобрази сив екран.

#### Определяне позицията на PIP екран

- 1. Натиснете бутона надясно, за да засветите **PIP** екран.
- 2. Натиснете червения бутон на дистанционното управление, за да изберете Position.

Забележка: ако не бъде извършено действие, лентата в долния край на екрана ще изчезне след няколко секунди. За да я извикате отново. натиснете някой цветен бутон.

3. Определете позицията на PIP екрана с курсорните бутони.

#### 6. 🕞 Формат на картината

Натиснете този бутон няколко пъти, за да изберете друг формат на картината: автоматичен формат, супер увеличение, 4:3, разширен кино 14:9, разширен кино 16:9, увеличен със субтитри или широкоекранен.

При автоматичния формат картината

В случай, че има субтитри в черната лента Когато са включени режими РІР или в долната част на екрана, автоматичният формат прави субтитрите видими. Ако субтитрите са видими само частично, натиснете бутона нагоре. В случай, че се излъчва лого на кабелната компания. логото изчезва от екрана.

> Режимът супер увеличение премахва с минимални изкривявания черните ленти от двете страни на екрана при програми 4:3.

> В режими разширен кино 14:9, 16:9, супер увеличение или увеличен със субтитри, можете да изобразите субтитрите с бутоните нагоре/надолу.

#### Забележка:

При сигнали от HD източници може да се избират по-малко формати на картината.

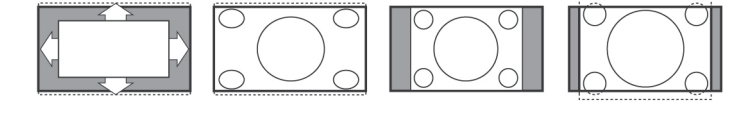

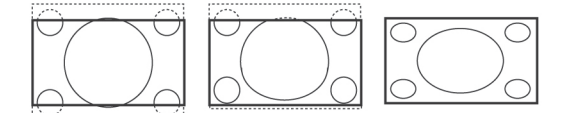

## Буквеноцифрени бутони на дистанционното управление

Текстът се въвежда по начин, подобен на въвеждането на съобщения в мобилен телефон.

Когато бъде въведена буква или цифра, курсорът автоматично се придвижва една позиция напред след определено време или след натискане на бутона надясно.

| RC key | Default Multi-tap Alphanumeric entry order |
|--------|--------------------------------------------|
| 1      | <space> 1 <space> 1 (etc.)</space></space> |
| 2      | a b c A B C 2 a b c (etc.)                 |
| 3      | defDEF3def (etc.)                          |
| 4      | ghiGHI4 ghi (etc.)                         |
| 5      | j k I J K L 5 j k I (etc.)                 |
| 6      | mnoMNO6mno (etc.)                          |
| 7      | pqrsPQRS7pqrs (etc.)                       |
| 8      | tuvTUV8tuv (etc.)                          |
| 9      | w x y z W X Y Z 9 w x y z (etc.)           |
| 0      | . @ 0 . @ 0 (etc.)                         |

Също така курсорът нагоре/надолу може да се използва за въвеждане на буквеноцифрова информация.

Когато приключите, натиснете бутона **ОК** за потвърждение на въведената позиция. Преместете се в лявата част.

| Key Defau<br>Entry | lt RC_CURSOR_UP/RC_CURSOR_DOWN Alphanumeric<br>Order |
|--------------------|------------------------------------------------------|
| RC_CURSOR_UP       | a b c dA B C D1 2 30 <space>@</space>                |
| RC_CURSOR_DOWN     | @ <space> 0 9 8 7 Z Y X z y x c b a</space>          |

DVD/R SAT TV VCR AU 0K 12 113

Буквеноцифрените бутони на дистанционното управление може да се използват за въвеждане на цифри и текст.

Multi-tap режима може да се използва за въвеждане на буквеноцифрена информация, когато е необходимо. Изобразените символи зависят от избрания език в менюто за инсталиране.

## Достъп и преглеждане на мултимедийно съдържание от външни памети и вашия компютър

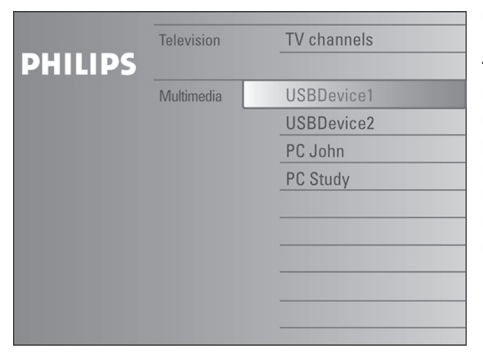

Екранът за преглеждане (и допълнителния браузър за мултимедийно съдържание) е предназначен да ви покаже цялото съдържание и приложения, които може да ви заинтересуват. Ако желаете да свържете вашия телевизор към компютър или домашната мрежа, прочетете допълнителното упътване за по-подробно обяснение на тази функция.

- С бутона нагоре/надолу можете да изберете опция в менюто.
- 3. За да навлезете по-дълбоко в структурата на менюто, натиснете бутона надясно.

#### Телевизия:

Опцията **TV channels** води до списък с телевизионни канали.

#### Мултимедия:

Това меню ви дава достъп до устройства (като компютър и локално свързани устройства като USB или карти с памет) на които има записано съдържание (снимки, видео и аудио файлове).

## Използване на менютата

#### Въведение

Когато използвате менютата или извършвате действие, на телевизионния екран ще се изобразят много допълнителни инструкции, упътвания и съобщения.

Следвайте инструкциите и прочетете текстовете с упътвания, които се изобразяват, когато бъде засветена някоя позиция. Цветните бутони се отнасят до различни действия, които може да бъдат извършени в зависимост от активираното периферно оборудване. За да извършите нужното действие, натиснете съответния цветен бутон на дистанционното управление.

## Придвижване из менюто с настройки

| Settings     | Demo      |
|--------------|-----------|
| TV           | Picture   |
| Setup        | Sound     |
| Installation | Ambilight |
| Demo         | Features  |
| Exit         |           |
|              |           |
|              |           |
|              |           |
| Info         |           |
|              |           |

| Settings  |                      |
|-----------|----------------------|
| TV        | Picture              |
| Picture   | Personalisation tool |
| Sound     | Smart picture        |
| Ambilight | Contrast             |
| Features  | Brightness           |
|           | Colour               |
|           | Sharpness            |
|           | Tint                 |
|           |                      |
| Info      |                      |
|           |                      |
|           |                      |

Менюто с настройки ви позволява да избирате и променяте настройките, според вашите предпочитания.

- Натиснете бутона MENU на дистанционното управление, за да извикате менюто с настройки.
  - В лявата част можете да изберете опция в менюто с бутоните нагоре/ надолу.

Дясната част на екрана показва съдържанието на избраната опция.

#### Забележка:

Понякога не всички опции в менюто са видими на екрана. Използвайте бутона надолу, за да видите всички опции.

С бутона надясно можете да влезете в дясната част на екрана.

Съдържанието на дясната част се премества в ляво, а дясната част показва съдържанието на токущо засветената опция от лявата част на екрана.

#### Забележка:

В някои случаи е важно да гледате 1. картината докато променяте настройките. Това означава, че когато 2. засветената позиция е от дясната страна на екрана, другите опции в 3. менюто са скрити. Когато натиснете отново бутона наляво, скритите опции се появяват, а засветяването се премества в лявата част.

- За да се върнете отново едно ниво на менюто нагоре, натиснете бутона наляво.
  - менюто, натиснете бутона ОК върху червения бутон. засветената опция.
  - Натиснете отново бутона MENU, за да излезете от менюто с настройките.

#### Забележка:

Менюто се скрива и ако натиснете един от цветните бутони (ако има изобразени), отнасящи се до някои действия, които може да бъдат извършени.

## емо

| Settings     | Demo                 |
|--------------|----------------------|
| TV           | Ambilight            |
| Setup        | Personalisation tool |
| Installation | Pixel Plus 2         |
| Demo         | Active Control       |
| Exit         |                      |
|              |                      |
|              |                      |
|              |                      |
| Info         |                      |
|              |                      |

Менюто Демо позволява на потребителя да получи идея за функциите, които са интегрирани в телевизора.

- Изберете **Demo** в менюто за настройка и натиснете бутона надясно.
- Засветете желания демо режим с бутона нагоре/надолу.
- Натиснете ОК, за да започнете възпроизвеждането на демо режима.

#### Забележка:

Избраният демо режим се възпроизвежда само един път.

За да излезете от демо режима и се За да активирате или скриете върнете в телевизионен режим, натиснете

#### Забележка:

Демо режимът не изисква намеса от потребителя, освен при стартиране.

## Инсталиране

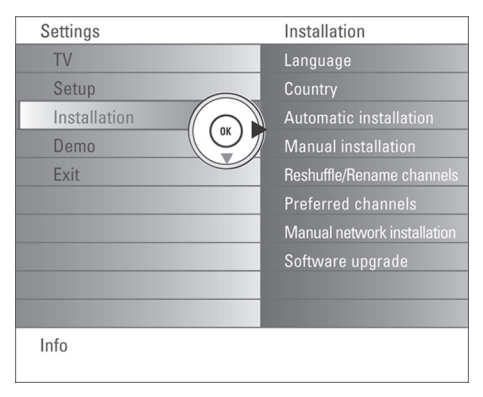

### Избиране на език за менютата и държава

- 1. Натиснете бутона MENU на дистанционното управление.
- 2. Използвайте курсорния бутон надолу, за 3. да изберете Installation.
- 3. Използвайте курсорния бутон надясно, за да влезете в инсталационното меню.
- 4. Изберете Language и с курсорния бутон надясно влезте в списъка с наличните езици.
- 5. Използвайте курсорния бутон нагоре/ с бутона ОК.
- 6. Използвайте курсорния бутон надясно, за да изберете Country и влезте в списъка с държави с бутона надясно. Изберете държавата в която се намирате и натиснете ОК.

Изберете Other ако не откривате вашата държава в списъка.

Продължете с менюто Installation.

### Запаметяване на телевизионни канали

След като зададете коректно държавата и езика, вече можете да търсите и запаметите телевизионните канали по два начина: с помощта на Автоматично или Ръчно инсталиране (настройване канал по канал).

#### Автоматично инсталиране

1. Изберете Automatic installation в менюто Installation

#### Забележка:

- Всички канали трябва да бъдат отключени, за да се програмират автоматично. При нужда въведете кода. за да отключите всички канали (виж Телевизор, меню с функциите, Родителски контрол).
- 2. Натиснете курсорния бутон надясно, за да влезете в менюто за автоматично инсталиране. Появява се опцията Start now.
  - Натиснете бутона ОК.
- За да стартирате автоматичното 4. инсталиране, натиснете зеления бутон Start.

Екранът с менюто изчезва и се появява прогреса на автоматичното програмиране.

Ако бъде намерен кабелен или надолу, за да изберете език и потвърдете телевизионен канал, който излъчва АСІ (автоматично инсталиране на каналите) търсенето спира и се появява списък с програми. Без тази функция, каналите се номерират според езика и държавата ви. За да преномерирате каналите можете да използвате функцията Reshuffle.

> Възможно е кабелната компания или телевизионния канал да излъчват меню за избор. Видът и опциите му се определят от кабелната компания или телевизионния канал. Направете вашия избор с курсорните бутони и потвърдете с бутона ОК.

#### Ръчно инсталиране

| Settings                    | Installation        |
|-----------------------------|---------------------|
| Installation                | Manual installation |
| Language                    | Selection mode      |
| Country                     | System              |
| Automatic installation      | Channel             |
| Manual installation         | Search              |
| Reshuffle/Rename chan       | Fine tune           |
| Preferred channels          | Store               |
| Manual network installation |                     |
| Software upgrade            |                     |
|                             |                     |
| Info                        |                     |
|                             |                     |

- 1. В менюто Installation изберете Manual installation.
- 2. С бутона надясно влезте в менюто за ръчно инсталиране.
- 3. Изберете Selection mode. Изберете една от опциите - честотен обхват, С-канал за антенните канали или S-канал за кабелните канали.
- 4. Натиснете бутона надолу, за да изберете System.

Изберете вашата държава или част от света, в която се намирате.

5. Натиснете бутона надолу, за да изберете Channel.

Въведете или изберете номера под който желаете да се запамети телевизионния канал.

6. Натиснете бутона надолу, за да изберете Search.

Честотата или С или S номерът се визионния канал.

#### Забележка:

изберете телевизионен канал. Ако до букви или цифри. знаете неговата честота, номера на Сили S- канала, въведете директно 3-те цифри на честотата (например 048). За да продължите натиснете курсорния бутона надолу.

7. Натиснете бутона надолу, за да изберете Fine tune

В случай на лошо приемане на избрания канал можете да нагласите честотата с бутоните нагоре/надолу.

8. Натиснете бутона надолу, за да изберете Store.

Натиснете бутона надясно и запаметете канала с бутона ОК.

Повторете стъпки 5 до 8, за да потърсите друг телевизионен канал.

Търсенето и запаметяването на телевизионни канали се извършва канал по канал.

Трябва да преминете през всяка стъпка на менюто за ръчно инсталиране.

#### Пренареждане/преименуване на канали

| Settings                    |                    |
|-----------------------------|--------------------|
| Installation                | Reshuffle channels |
| Language                    | Channel name       |
| Country                     |                    |
| Automatic installation      |                    |
| Manual installation         | Channel name       |
| Reshuffle/rename channels   |                    |
| Preferred channels          |                    |
| Manual network installation |                    |
| Software upgrade            |                    |
|                             |                    |
| Info                        |                    |
|                             |                    |

Можете да промените реда на запаметените канали.

Можете също така да промените името увеличават, докато не бъде открит теле- под което е запаметен канал или да зададете име на телевизионен канал или периферно устройство, на които все още няма зададено име. На програми с номера от 0 до 99 и на Можете да търсите или директно да периферни устройства може да се зададе име

- 1. Изберете Reshuffle/Rename channels в менюто за инсталиране.
- 2. Натиснете бутона надясно. Появява се списък с канали.
- 3. с бутоните нагоре/надолу изберете телевизионния канал, който желаете да преместите или преименувате.

#### Преместване

- 1. Натиснете зеления бутон на дистанционното управление. Избраният телевизионен канал, който желаете да преместите се засветява.
- 2. С бутоните нагоре/надолу изберете новия номер с който искате да замените номера на канала.
- 3. За да размените каналите, натиснете зеления бутон на дистанционното управление.

#### Забележка:

натиснете червения бутон.

размените други канали.

#### Преименуване

- 1. Натиснете червения бутон на дистанцион- 1. ното управление. Телевизионния канал, който желаете да преименувате е засветен. 2.
- 2. С бутоните нагоре/надолу или буквеноцифрените бутони на дистанционното управление изберете символите.
- 3. Следващата позиция изберете с бутона надясно.
- 4. Въведете нов символ.
- 5. Натиснете зеления бутон или бутона ОК, 4. когато свършите.

#### Забележки:

- За да изтриете всички символи, натиснете жълтия бутон. Курсорът ще се позиционира в началото.
- За да изтриете символа, на който е позициониран курсора, натиснете синия бутон. Въведете нов символ с бутоните нагоре/надолу.
- Паузата, цифрите и другите специални символи се намират между Z и A.
- 6. Изберете друг номер на канал и повторете стъпки от 2 до 5, за да извършите преименуването.

#### Предпочитани канали

| Settings                    |                    |
|-----------------------------|--------------------|
| Installation                | Preferred channels |
| Language                    | Channel name       |
| Country                     |                    |
| Automatic installation      |                    |
| Manual installation         | Channel name       |
| Reshuffle/rename channels   |                    |
| Preferred channels          |                    |
| Manual network installation |                    |
| Software upgrade            |                    |
|                             |                    |
| Info                        |                    |
|                             |                    |

След приключване на инсталирането За да отмените размяната на каналите можете да преглеждате телевизионните канали с бутоните – Р+. Ще се изобразят само онези канали, които са в списъка с 4. Повторете горната процедура, за да предпочитаните. В това меню можете да изберете, кои канали да бъдат част от списъка с предпочитаните.

- Изберете Preferred channels в инсталационното меню.
- Натиснете бутона надясно, за да изобразите списъка със запаметените канали.
- 3. Натиснете бутона нагоре/надолу, за да изберете телевизионен канал, който желаете да пропуснете от списъка с предпочитани канали.
  - За потвърждение натиснете бутона ОК.
- 5. Повторете за всеки канал, който желаете да изключите от списъка с предпочитаните.

#### Мрежова инсталация

| Installation                | Software upgrade           |
|-----------------------------|----------------------------|
| Language                    | Current software info      |
| Country                     | Local upgrades/applicatior |
| Automatic installation      |                            |
| Manual installation         |                            |
| Reshuffle/rename channels   |                            |
| Preferred channels          |                            |
| Manual network installation |                            |
| Software upgrade            |                            |
|                             |                            |

За по-подробно описания на тази функция, прочетете допълнителната брошура "Свързана планета".

#### Софтуерно обновяване

| Settings                    |                             |
|-----------------------------|-----------------------------|
| Installation                | Software upgrade            |
| Language                    | Current software info       |
| Country                     | Local upgrades/applications |
| Automatic installation      |                             |
| Manual installation         |                             |
| Reshuffle/rename channels   |                             |
| Preferred channels          |                             |
| Manual network installation |                             |
| Software upgrade            |                             |
|                             |                             |
| Info                        |                             |
|                             |                             |

Това меню ви позволява да направите обновяване на софтуера на телевизора с помощта на USB устройство или външна памет.

## Обновяване с USB устройство/карта с памет

Можете да започнете обновяване на софтуера от USB устройство или карта с памет, преди да стартирате телевизора. Във външната памет трябва да бъде записано съответното изображение (и структура), които може да бъдат открити на адрес: www.philips.com/support.

Как да заредите нова версия на софтуера можете да прочетете в Анекс 1, стр. 48.

## Меню за инсталиране

| Settings     | Setup                     |
|--------------|---------------------------|
| TV           | Preferences               |
| Setup        | Source                    |
| Installation | Decoder                   |
| Demo         |                           |
| Exit         |                           |
|              |                           |
|              |                           |
|              |                           |
|              |                           |
| Info         |                           |
|              |                           |
| Settings     |                           |
| Setup        | Preferences               |
| Preferences  | Picture/sound preferences |
| Source       | Features preferences      |
| Decoder      | Menu preferences          |
|              | Factory settings          |
|              |                           |
|              |                           |
|              |                           |
|              |                           |
|              |                           |
| Info         |                           |
|              |                           |

Менюто за инсталиране съдържа опциите, които управляват функциите на телевизора, допълнителните услуги и периферни устройства, които сте свързали.

Менюто **Preferences** отговаря за настройките, които рядко се променят.

Менюто Source ви позволява да избирате външни източници.

Менюто **Decoder** ви позволява да избирате един или повече номера на програми за декодера.

### Предпочитания

- 1. Натиснете бутона **MENU**.
- С бутона надолу изберете Setup и натиснете бутона надясно, за да изберете менюто Предпочитания.
- Натиснете отново бутона надясно, за да изберете Предпочитания за картината/ звука.
- Натиснете още веднъж бутона надясно, за да влезете в менюто Предпочитания за картината/звука.

# Предпочитания за картината/ звука

#### **РІР** формат

Това меню ви позволява да изберете предпочитания формат (PIP или Двоен екран), който след това ще се изобрази с бутона [12].

- 1. Изберете PIP format.
- 2. Натиснете курсорния бутон надясно.
- 3. Изберете **Dual screen** или **PIP** с бутона нагоре/надолу.

Прочетете главата Използване на дистанционното управление.

#### Auto Surround

Понякога телевизионният доставчик излъчва специални сигнали за програми, кодирани със Surround Sound.

Когато опцията Auto Surround е включена (в положение On) телевизорът избира найподходящия режим на звука.

#### Предпочитания за функциите

| Settings/Setup            |                           |
|---------------------------|---------------------------|
| Preferences               | Picture/sound preferences |
| Picture/sound preferences | PIP format                |
| Features preferences      | Auto surround             |
| Menu preferences          |                           |
| Factory settings          |                           |
|                           |                           |
|                           |                           |
|                           |                           |
|                           |                           |
|                           |                           |
| Info                      |                           |

| Settings/Setup            |                      |
|---------------------------|----------------------|
| Preferences               | Features preferences |
| Picture/sound preferences | Teletext 2.5         |
| Features preferences      |                      |
| Menu preferences          |                      |
| Factory settings          |                      |
|                           |                      |
|                           |                      |
|                           |                      |
|                           |                      |
|                           |                      |
| Info                      |                      |

#### Телетекст 2.5

Някои телевизионни компании предлагат 1. възможността да видите повече цветове. 2. различни цветове за фон и по-интересни картинки в страниците на телетекста.

- 1. Изберете Teletext 2.5
- 2. Натиснете курсорния бутон надясно, за да 🕕 изберете Teletext 2.5 On / Off.
- функция. Изберете Teletext 2.5 Off, ако заглавието на програмата. желаете по-неутрално изобразяване на телетекста.

всички канали, които предават телетекст 2.5. телевизионен канал.

#### Забележка:

Може да изминат няколко секунди преди 1. телетекста да се превключи на Teletext 2.5.

### Предпочитания за менюто

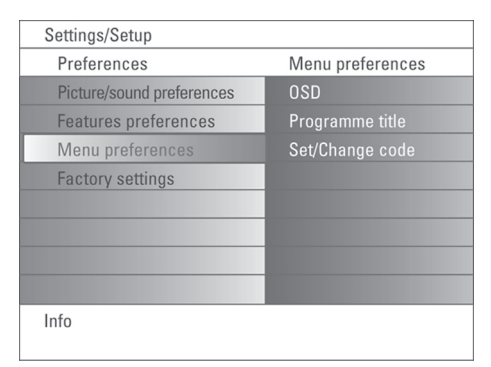

OSD (екранна информация)

- 1. Изберете OSD.
- 2. Изберете Normal или Minimum.

Normal, за да активирате непрекъснатото изобразяване на телевизионния екран, на номера на програмата (10 минути) и удължено изобразяване на телевизионния канал и информация за програмата.

Minimum, за да активирате изобразяването на съкратена информация за канала.

Прочетете раздела Използване на дистанционното управление и информация на екрана.

#### Заглавие на програма

- Изберете Programme title.
- С бутона надясно изберете Programme title Yes или No.

Ако изберете Yes, след като изберете телевизионна програма или натиснете бутона на дистанционното управление,

телевизионен канал. който излъчва телетекст. 3. Изберете On, за да се възползвате от тази може да изобрази името на канала или

Ако изберете No, заглавието на програмата ще се появи само след като Изборът, който правите е валиден за натиснете бутона 🗊, а не след избиране на

#### Задаване/Промяна на кода

- С бутона надолу изберете Set или Change code в менюто с предпочитания за функциите.
- 2. Ако все още няма въведен код, ще се появи опцията Set code. Следвайте инструкциите на екрана.

Ако има въведен код, ще се появи Change code. Следвайте инструкциите на екрана.

Менюто с предпочитания за функциите се 3. появява отново, със съобщения потвърждаващи, че кода е създаден.

### Важно: ако сте загубили вашия код!

- 1. Изберете Change code в менюто предпочитания за функциите. Натиснете ОК.
- 2. Натиснете курсорния бутон надясно и въведете кода за изчистване 8 – 8 – 8 – 8.
- 3. Натиснете курсорния бутон отново, за да въведете нов 4-цифрен код на мястото на предишния. Предишният код се изтрива и се запаметява новия код.

#### Фабрични настройки

Тази функция ви позволява да нулирате повечето настройки на картината и звука към техните фабрични стойности.

- 1. С бутона надолу изберете Factory settings.
- Натиснете бутона надясно. 2.
- 3. За да изтриете променените настройки и ги върнете към фабрични стойности, натиснете бутона ОК.

## Меню Source

| Settings    |                    |
|-------------|--------------------|
| Setup       | Source             |
| Preferences | EXT1               |
| Source      | EXT2               |
| Decoder     | EXT3               |
|             | EXT4               |
|             | DVI                |
|             | HDMI               |
|             | Side               |
|             | Digital Audio In 1 |
|             | Digital Audio In 2 |
| Info        |                    |

Това меню ви позволява да избирате периферните устройства, които сте свързали към външните входове/изходи.

- В менюто за настройка изберете Source. 1.
- 2. Натиснете бутона надясно.
- 3. Изберете входа, към който е свързано периферното устройство.
- 4. Натиснете отново бутона надясно, за да влезете в списъка с типове периферни устройства, свързани към избрания вход.
- 5. С бутоните нагоре/надолу изберете на програми на декодера. периферното устройство.

След като изберете ЕХТ1, ЕХТ2, ЕХТ3, 3. EXT4, DVI, HDMI, Side се появява списък,който ви помага да изберете типа на 4. периферното устройство, свързано към този вход. Телевизорът разпознава наличието на свързано оборудване и прехвърля съответно сигнала.

#### Цифров звук

Когато телевизорът очаква цифров звук от свързано към цифровия аудио вход периферно устройство, изберете Digital Audio -In 1 или 2.

Изберете източника, на който е присвоено периферното устройство с цифровия аудио вход.

Освен да приема аудио сигнали през цифровия аудио вход, телевизорът може да предава на външен усилвател или приемник кодиран Dolby Digital аудио сигнал през

съединителя DIGITAL AUDIO OUT. Ако вашия усилвател или приемник има съответния съединител за цифров аудио вход, можете да го свържете с един кабел към изхода DIGITAL AUDIO OUT на телевизора.

За повече информация прочетете Свързване на периферно оборудване, Цифров многоканален съраунд приемник. стр. 37.

## Декодер

| Settings    |                    |
|-------------|--------------------|
| Setup       | Source             |
| Preferences | EXT1               |
| Source      | EXT2               |
| Decoder     | EXT3               |
|             | EXT4               |
|             | DVI                |
|             | HDMI               |
|             | Side               |
|             | Digital Audio In 1 |
|             | Digital Audio In 2 |
| Info        |                    |

Ако е свързан декодер или дескамблер можете да присвоите един или повече номера

- 1. Изберете **Decoder** в менюто за настройка.
- 2. Изберете Channel с бутона надясно.
  - Изберете номера на програмата, който желаете да присвоите на декодера.
  - Изберете Status.
    - Изберете вход, който се използва за свързване на декодера: None, EXT1, EXT2.
    - Изберете None ако не желаете да присвоите номер на програма на декодера.

#### Забележка:

Изберете ЕХТ2, когато декодерът е свързан към EasyLink видео рекордер.

## Телевизионно меню

| Settings     | Demo      |
|--------------|-----------|
| TV           | Picture   |
| Setup        | Sound     |
| Installation | Ambilight |
| Demo         | Features  |
| Exit         |           |
|              |           |
|              |           |
|              |           |
| Info         |           |
|              |           |

| Settings  |                      |
|-----------|----------------------|
| TV        | Picture              |
| Picture   | Personalisation tool |
| Sound     | Smart picture        |
| Ambilight | Contrast             |
| Features  | Brightness           |
|           | Colour               |
|           | Sharpness            |
|           | Tint                 |
|           |                      |
| Info      |                      |
|           |                      |

Натиснете бутона **MENU** на дистанционното управление, за да извикате менюто за настройка.

Телевизионното меню ви дава представа за менютата, които можете да изберете.

#### Забележка:

В зависимост от входния сигнал, една или повече опции в менюто може да не са достъпни.

### Меню на картината

#### Забележка:

Някои опции в менюто не са достъпни при HD източници.

- 1. Натиснете курсорния бутон надясно, за да изберете **Picture**.
- Натиснете отново бутона надясно, за да влезете в менюто на картината.
- Изберете опциите в менюто Picture с помощта на бутоните нагоре/надолу.
- 4. Натиснете отново бутона надясно.
- Променете настройките с бутоните наляво/надясно или влезте в подменю с бутона надясно. Изберете опция в подменюто с курсорния бутон нагоре/ надолу.

## Функция за нагласяване на картината според личните предпочитания

Тази функция ви позволява да нагласите картината според вашите предпочитания. Това става с помощта на няколко екрана, всеки разделен на части. Всеки път трябва да изберете най-предпочитаната част на екрана. Най-накрая се появява пълен екран с избрани всички настройки.

#### Забележка:

Функцията за нагласяване няма да промени други настройки на картината, освен че ще презапише личните предпочитания в менюто Интелигентни настройки на картината.

- 1. Изберете **Personalisation tool** и натиснете бутона надясно.
- Появява се въвеждащ екран, последван от няколко екрана за настройка.
- С цветните бутони изберете всеки път предпочитаната настройка от лявата или дясна част на екрана.
- 4. За да запаметите избраните настройки натиснете зеления бутон.

#### Smart Picture

Изберете Smart Picture, за да изобразите списък с предварително определени като тя напълно обработва изображението, настройки на картината, всяка отговаряща на специфична фабрична настройка.

Опцията **Personal** се отнася за личните настройки в менюто на картината.

#### Забележка:

нагласен фабрично да изглежда най- настройката Movie Plus. добре при ярка обкръжаваща светлина осветен толкова ярко, колкото един 2 неподходящи. магазин, ние ви препоръчваме да тествате различните режими на картината, за да изберете този, който отговаря най-добре на условията за гледане във вашия дом. Повечето потребители ще открият. че опцията Natural е правилния избор.

#### Контраст

Тази опция нагласява интензитета на ярките части в картината като запазва тъмните части непроменени.

#### Яркост

Тази опция нагласява общата яркост на цялата картина, което се отразява главно на по-тъмните части на изображението.

#### Цветове

цветовете.

#### Рязкост

на фините детайли в изображението.

#### Нюанси на цветовете

Тази опция засилва или намалява топлите (червени) или студени (сини) цветове според 3. вашите предпочитания.

Изберете Cool, за да увеличите сините нюанси в белия цвят, Normal, за да дадете неутрален нюанс на белия цвят и Warm за червен нюанс на белия цвят.

#### Цифрови опции

Pixel Plus 2 е най-добрата настройка, тъй дори всеки един пиксел, подобрявайки контраста, рязкостта, дълбочината на картината, възпроизвеждането на цветовете и яркостта от всеки един източник, в това число и High Definition.

За най-оптимално изобразяване на Този плосък телевизор на Филипс е движението, от всякакви източници, изберете

Режимът Standard се препоръчва само с луминисцентно осветление. Тъй като при източници с много лошо качество или за вашият дом най-вероятно няма да бъде тези, които намират настройките на Pixel Plus

| Settings  |                    |
|-----------|--------------------|
| TV        | Picture            |
| Picture   |                    |
| Sound     | Digital options    |
| Ambilight | Dynamic contrast   |
| Features  | DNR                |
|           | Colour enhancement |
|           | Hue                |
|           | Picture format     |
|           | Active Control     |
| Info      |                    |
|           |                    |

#### Динамичен контраст

Тази опция автоматично прави контраста Тази опция служи за нагласяване на в по-тъмните и ярки части на екрана позабележим, при промяна на изображението на екрана.

Обикновено изберете Medium. Може да Тази опция служи за нагласяване рязкостта избирате още Minimum, Maximum или Off.

- 1. Натиснете бутона надясно, за да влезете в списъка.
- 2. С бутоните нагоре/надолу изберете една от настройките.
- За да се върнете към менюто на картината, натиснете бутона наляво.

#### DNR

Тази опция филтрира автоматично и слаби видео сигнали.

- в списъка.
- 2. С бутоните нагоре/надолу изберете Off. изображението.
- 3. За да се върнете към менюто на картината, натиснете бутона наляво.

#### Засилване на цветовете

Когато е включена, тази опция управлява 2. автоматично засилването на зеления и синия цвят. Това прави цветовете по-живи.

- 1. Натиснете бутона надясно.
- 2. С бутона надясно, изберете On или Off. за да вкл./изкл. засилването на цветовете.

#### Оттенък

Тази опция компенсира промените в цветовете при NTSC кодирани излъчвания.

#### Формат на картината

Тази опция действа по същия начин както и бутона 🚯 на дистанционното управление. Прочетете също така Използване на дистанционното управление.

#### Активно регулиране

Телевизорът следи постоянно и коригира намалява шума в изображението и подобрява всички входни сигнали, за да се гарантира качеството на картината, при приемане на възможно най-добрата картина. Сензорът за околна светлина нагласява ключови 1. Натиснете бутона надясно, за да влезете настройки на картината според условията за гледане в стаята.

Когато функцията Активно регулиране е на Minimum, Medium, Maximum, според максимум, яркостта, контраста и цветовете ще зависят от сензора на светлината.

> Когато функцията Активно регулиране е на средно ниво, само цветовете ще се променят в зависимост от сензора на светлина.

- 1. Изберете Active Control.
- Натиснете бутона надясно, за да влезете в списъка със стойности на активното регулиране.
- 3. Натиснете бутона нагоре/надолу, за да изберете стойности за активно регулиране: Off, Minimum, Medium, Maximum. Настройките на картината се оптимизират непрекъснато. Тези опции в менюто не може да се избират.
- Натиснете бутона ОК или изчакайте 4. известно време, за да се скрие екрана на функцията Активно регулиране.

### Меню на звука

| Settings  |                  |
|-----------|------------------|
| TV        | Sound            |
| Picture   | Smart sound      |
| Sound     | Volume           |
| Ambilight | Balance          |
| Features  | Headphone volume |
|           | Surround mode    |
|           | Dual I-II        |
|           | Mono/Stereo      |
|           | AVL              |
|           | Delta volume     |
|           |                  |
| Info      |                  |

- 1. Изберете **Sound** в менюто за настройка на телевизора.
- 2. Натиснете бутона надясно, за да влезете в менюто на звука.
- С бутоните нагоре/надолу изберете опции в менюто.
- 4. Натиснете бутона надясно.
- 5. Променете настройката с курсорните бутони.

Запомнете, че настройките нормално са в средно положение, когато започнете да ги регулирате.

#### Smart sound

Изберете Smart sound, за да изобразите списък с предварително запаметени настройки на звука, всяка с фабрично зададени нива на Bass и Treble.

Натиснете бутона надясно, за да влезете в списъка.

С бутоните нагоре/надолу изберете настройка на звука.

**Personal** се отнася за личните предпочитания при настройките на звука.

#### Забележка:

 Когато сте в предварително зададена настройка на звука в менюто Smart Sound и промените опция в менюто на звука, всички стойности в менюто ще се запаметят върху предишните.

#### Ниво на звука

Тази опция служи за нагласяване нивото на звука.

#### Баланс

Тази опция служи за нагласяване на звука от левия и десния високоговорители, за да се получи най-добро стерео възпроизвеждане във вашата слушателска позиция.

#### Ниво на звука в слушалките

Тази опция регулира нивото на звука в слушалките.

#### Съраунд режим

Тази опция служи за избиране на режими за по-обемно възпроизвеждане на звука в зависимост от излъчвания сигнал или приеманите от външни източници сигнали.

#### Dual I/II

Тази опция служи за избиране, канал по канал, на Language I или Language II, когато има излъчване на два езика.

#### Моно/Стерео

Тази опция служи за избиране, канала по канал, на моно или стерео звук, когато се излъчва аналогов стерео звук.

#### AVL

Тази опция служи за автоматично намаляване разликите на звука между различните канали и програми, като осигурява едно по-постоянно общо ниво. Това ще доведе и до намаляване динамиката на звука.

#### Delta volume

Тази опция ви позволява да коригирате постоянни разлики в нивата на звука между телевизионните канали и външни източници.

## Меню на функциите

| Settings  |            |
|-----------|------------|
| TV        | Features   |
| Picture   | Subtitle   |
| Sound     | Sleeptimer |
| Ambilight | Childlock  |
| Features  | On timer   |
|           |            |
|           |            |
|           |            |
|           |            |
| Info      |            |
|           |            |

| Settings   |             |
|------------|-------------|
| Features   | Childlock   |
| Subtitle   | Lock        |
| Sleeptimer | Custom lock |
| Childlock  | Unlock      |
| On timer   |             |
|            |             |
|            |             |
|            |             |
|            |             |
| Info       |             |
|            |             |

- Изберете Features в менюто за настройка на телевизора.
- 2. Натиснете бутона надясно, за да влезете в менюто.
- 3. С бутоните нагоре/надолу изберете опция в менюто.
- 4. Натиснете бутона надясно.
- 5. Променете настройката с бутоните нагоре/ надолу.

#### Избиране на субтитри

За всеки телевизионен канал трябва да бъде запаметена страница със субтитри.

Включете телетекста и изберете дадена страница от индекса в началото.

Изключете телетекста.

След като са запаметени субтитрите и е избрано **Subtitle On**, те ще се появят авто-матично на избраните телевизионни канали, ако се излъчват субтитри. Ще се изобрази символ, за да покаже, че този режим е активен.

Изберете On during mute, когато желаете да изобразите субтитрите автоматично само, когато звукът е изключен с бутона 🐝 на дистанционното управление.

#### Sleeptimer

Тази функция служи за нагласяване на период от време след който телевизорът ще се изключи автоматично.

- 1. Изберете Sleeptimer.
- 2. Натиснете бутона надясно.
- С бутоните нагоре/надолу изберете стойност в интервала между 0 и 180 минути.

Когато изберете 0 тази функция се изключва. Винаги можете да изключите телевизора по-рано или да изберете друго време за изключване.

#### Защита от деца

| Settings    |              |
|-------------|--------------|
| Childlock   | Custom lock  |
| Lock        | Lock after   |
| Custom lock | Channel lock |
| Unlock      |              |
|             |              |
|             |              |
|             |              |
|             |              |
|             |              |
| Info        |              |

| Settings   |          |
|------------|----------|
| Features   | On timer |
| Subtitle   | Timer    |
| Sleeptimer | Channel  |
| Childlock  | Day      |
| On timer   | Time     |
|            |          |
|            |          |
|            |          |
|            |          |
| Info       |          |
|            |          |

- 1. Изберете Child lock в менюто с 9. функциите.
- Натиснете курсорния бутон надясно, за да влезете в менюто Child lock.
   Въведете кода за достъп.

#### Забележка:

 Ще трябва да въвеждате отново кода за достъп всеки път, като влезете в менюто Child lock.

## Ако сте забравили кода за достъп виж стр. 17

- 3. Изберете една от опциите в менюто:
- Изберете Lock, ако желаете да заключите всички канали и периферни устройства.
- Изберете Custom lock и натиснете бутона надясно.
  - Изберете Lock after ако желаете да заключите всички програми от даден момент нататък. Натиснете курсорния бутона надясно, въведете часа с бутоните нагоре/надолу. Изберете Оп с бутона надясно, за да включите защитата.
  - Изберете Channel lock ако желаете да заключите програмите от даден телевизионен канал или пери-ферно устройство.
- Изберете Unlock, за да отключите веднага всички заключени канали и периферни устройства.

#### Таймер за включване

Тази функция служи за автоматично включване на телевизора в определен час на определена програма.

- 1. Изберете On timer в менюто с функциите.
- 2. Натиснете бутона надясно, за да влезете в менюто.
- 3. Изберете **Timer** и натиснете бутона надясно.
- 4. Изберете Оп.
- Изберете телевизионния канал или периферно устройство на което ще се включи телевизора в избрания час и ден.
- 6. Изберете **Day** и след това ден от седмицата или изберете **Daily**.
- Изберете Time и въведете часа с цифровите бутони или бутоните нагоре/ надолу.
- 8. За да активирате натиснете бутона ОК.

За да изключите менюто натиснете бутона **MENU**.

#### Забележка:

За да проверите настройката на таймера натиснете бутона 🗊. Може да нагласите само един таймер за включване

## Меню Ambilight

| Settings   |            |
|------------|------------|
| TV         | Ambilight  |
| Picture    | Ambilight  |
| Sound      | Brightness |
| Ambilight  | Mode       |
| Features   | Colour     |
|            | Separation |
|            | Balance    |
|            |            |
|            |            |
| Info       |            |
|            |            |
|            |            |
| Settings   |            |
| Ambilight  | Mode       |
| Ambilight  | Colour     |
| Brightness | Ambience   |
| Mode       | Relaxed    |
| Colour     | Movie      |
| Separation | Action     |
| Balance    |            |
|            |            |
|            |            |
| Info       |            |

Ambilight е иновативна концепция за осветяването, която използва светлина и цветове, които може напълно да се нагласяват, в задната част на телевизора, за да се засили емоцията от гледането. След анализ на съдържанието на картината, цветовете се адаптират непрекъснато, или светлините може да се зададат в определен цвят или много сенки на бялото. Ambilight създава идеалната обстановка за гледане на вашия телевизор, което води до по-спокойно гледане, подобрено възприемане детайлите на картината, контраста и цветовете.

В стендбай режим светлините може да се 6. Ако е избран **Colour** в менюто Mode: зададат/нагласят във всеки цвят, за да се създаде една уникална атмосфера в стаята.

- 1. Изберете Ambilight в телевизионното меню.
- 2. Натиснете бутона надясно, за да влезете в менюто.
- 3. Изберете Ambilight и натиснете бутона надясно, за да изберете On или Off.
  - Off: ambilight светлините са изключени, а всички други опции в менюто не може да бъдат избирани.
  - **On**: ambilight светлините са включени. Задайте настройките за тази функция в менютата по-долу.л
- 4. Изберете Brightness, за да нагласите яркостта на светлините.
- 5. Изберете Mode и натиснете бутона надясно, за да изберете Colour, Ambience, Relaxed, Movie, Action.
  - Colour: тази опция служи за включване на постоянна светлина. според настройките в менюто Ambilight colour.
  - Опциите Ambience, Relaxed, Movie, Action ще синхронизират динамично яркостта и цвета със съдържанието на екрана.

Избраният режим ще се отрази на скоростта и/или насищането и/или интензитета, което определя зрителното възприятие.

Например в режим Relaxed, нивото на яркостта и промяната на цвета е плавна и мека, което ви осигурява поуспокояващо гледане.

Ambience е фабрично зададената яркост и промяна на цвета.

Movie ще се отрази на възприятието на филм, а режима Action ще повлияе динамичното възприятие.

#### Забележки:

- Нивото на промяна е ограничено, за да не се допуснат прекалено резки изненади.
- Според избраният режим, някои опции в Ambilight менюто не може да се избират.

| Settings   |              |
|------------|--------------|
| Ambilight  | Colour       |
| Ambilight  | Smart colour |
| Brightness | Palette      |
| Mode       | Saturation   |
| Colour     |              |
| Separation |              |
| Balance    |              |
|            |              |
|            |              |
| Info       |              |

- Изберете Colour в менюто Ambilight и натиснете бутона надясно.
- Изберете Smart colour и след това изберете Personal, Warm white, Cool white, Blue.
- Изберете Palette, за да изберете общия цвят на излъчваната светлина.
- Изберете Saturation, за да нагласите цветността на светлината.

#### Забележки:

Нагласяването на опциите Palette и/или Saturation ще включи режима за цвета на personal.

Избраният режим на цветността ще се използва, когато се включат околните светлини от стендбай режим.

- 7. Ако в менюто Mode са избрани Ambience, relaxed, Movie, Action:
  - Изберете Separation в менюто Ambilight и натиснете бутона надясно.
  - Изберете Off при моно поведение, което означава, че всички лампи ще се държат по един и същи начин.
  - Изберете Minimum, Medium, Maxi**mum**, за да определите Ambilight стерео ефект за наличните лампи.
- Изберете Balance и използвайте бутоните 8. наляво/надясно, за да нагласите и генерирате всякакъв цвят и интензитет на светлината за лявата и дясна част на картината, за да се съобразите напълно с интериора на стаята.

#### Ambilight в стендбай режим

Когато телевизорът е изключен, околните светлини също ще бъдат изключени.

Когато телевизорът е в стендбай режим, функцията Ambilight може да се използва за създаване на уникална атмосфера в стаята. Натиснете бутона **AMBILIGHT ON/OFF** на дистанционното управление, за да включите или изключите околната светлина.

#### Забележка: Инфрачервени смущения

За да избегнете лошо приемане на дистанционното управление, поставете периферното оборудване извън обсега на светлините от телевизора.

#### Забележка:

Ambilight не функционира добре, когато температурата в стаята е по-ниска от 15С.

#### Режими на цветовете:

Personal: изберете всеки цвят или нюанс според вашите предпочитания, интериор, съдържание на програмата (спорт, филми и т.н.), настроение и т.н.

Warm white: цветът е в унисон с този обикновените крушки. Изберете тази настройка ако желаете Ambilight да пасне най-добре на осветлението на обикновена стая.

Cool white: цветът е в унисон с този на дневната светлина (6500К). Изберете тази настройка ако предпочитате по-хладно осветление.

Забележка: 6500К е препоръчвана от SMPTE настройка за околна светлина на екрани.

Blue: синият цвят се предпочита от повечето потребители за създаване на хладна, модерна и/или мистична атмосфера. Изберете тази настройка според личния вкус и настроение.

## Мултимедиен браузър

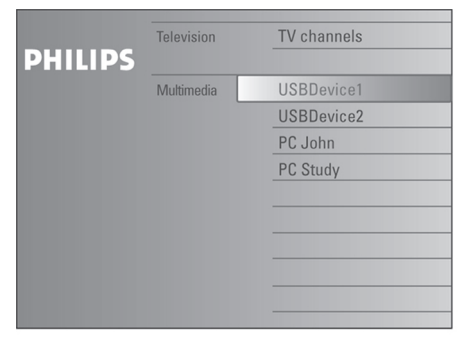

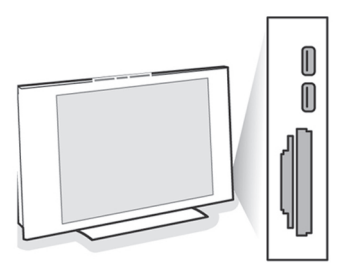

Тази функция ви позволява да изобразите снимки и/или филми, или да възпроизведете музикални файлове, които са записани на USB устройство или карта с памет.

Приложението на мултимедийния браузър се извиква от менюто **Browse** (натиснете бутона (), като изберете устройство и натиснете бутона надясно.

Вашият телевизор е оборудван с възможността за свързване към компютър или домашната мрежа, за да получите достъп до личните си мултимедийни файлове. За по- устройство подробна информация на тази функция допълнителното упътване устройство прочетете Свързана планета.

#### Забележки:

- Може да бъдат прочетени следните типове карти с памет:
- card/mini SD card, Smart media, Micro Drive, MultiMedia card.
- Може да бъдат възпроизвеждани ги следните файлови формати (виж също съединителите. така Анекс 5 в допълнителната брошура формати):
- За снимки: JPEG
- За звук: МРЗ, МРЗ Рго
- За видео: MPEG1, MPEG2, MPEG4, DIVX устройство u XVID
- Поддържат FAT/DOS ce само форматирани устройства.
- Ако вашият цифров фотоапарат не се поддържа,опитайте едно от следните решения:
- Проверете дали фотоапарата е включен и дали конфигурационните настройки са правилни (прочетете упътването на фотоапарата).
- Извадете картата с памет от фотоапарата и я вкарайте в слота на телевизора. За повече информация прочетете www.philips.com/support.
- Филипс не е отговорен ако вашето USB устройство или карта с памет не се поддържат.

## Преглеждане на съдържанието на карта с памет / USB

Вкарване на карта с памет / USB

Забележка: Карти с памет и USB устройства не се доставят с този телевизор.

Вкарайте картата с памет в един от Compact Flash I & II, Memory Stick Pro, SD слотовете в дясната част на телевизора.

Вкарайте я докато кликне.

При memory stick или цифров фотоапарат свържете към един от USB2.0

Когато бъде вкарана карта с памет или Свързана планета: Поддържани файлови USB устройство, мултимедийното меню се изобразява автоматично.

## Изваждане на карта с памет/ USB

- Първо изключете менюто Browse. За да 1. направите това, натиснете бутона 👩 🔊 на дистанционното управление.
- Извадете картата с памет или USB 2. устройството.

## Защита на данните, записани на картата

## Меню на мултимедийния браузър

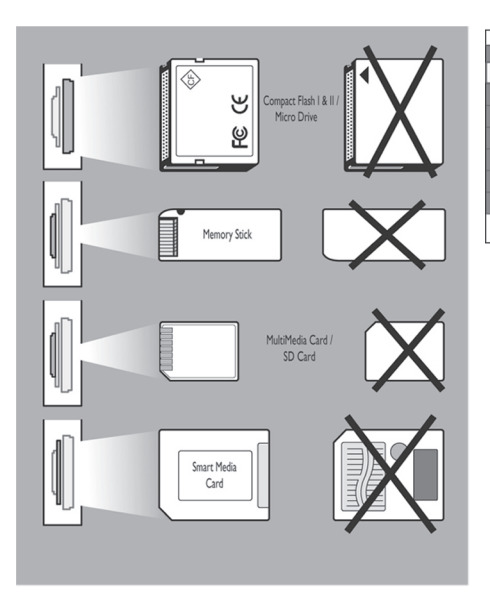

- Не изваждайте картата / USB устройството, когато се прочита съдържанието или преглеждате файловете. Това може да повреди картата с памет / USB 1. устройството.
- Не докосвайте изводите в задната част на 2. картата.
- Винаги вкарвайте картата в правилната посока. В противен случай може да повредите картата и устройството.
- Не подлагайте картата на натиск или удар.
- Повреда на устройството или картата може да доведат до загуба на данни.
- Филипс не носи отговорност за загуба на данни.

### Внимание:

Картите с памет може да се глътнат от малки деца. Не позволявайте на децата да си играят с картите с памет. След употреба, веднага извадете картата с памет.

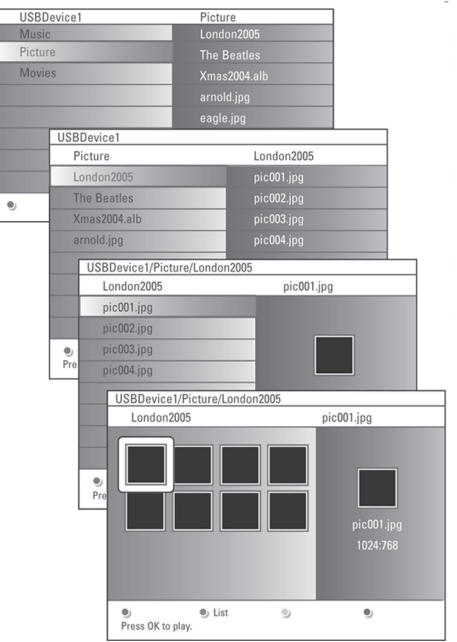

- Вкарайте USB устройство или карта с памет.
- С бутоните нагоре/надолу изберете USB устройството или картата с памет.

Мултимедийният браузър позволява на потребителя да разгледа съдържанието, записано на USB устройството или картата с памет.

Натиснете бутона надясно.

 Ще се появи браузър с два екрана. Левият екран съдържа типовете съдържание (Музика, Снимки, Видео).

Десният екран показва наличното съдържание от дадения тип.

- Натиснете бутона нагоре/надолу, за да изберете съдържание и натиснете бутона надясно, за да влезете в избраното съдържание.
- Изберете файл или директория с бутоните нагоре/надолу.

#### Забележка:

Когато преглеждате снимки, натиснете зеления бутона, за да изобразите малки картинки на всички файлове в текущата директория. За да изобразите файловете като списък, натиснете отново зеления бутон.

- 6. В случай, че бъде избран file, натиснете бутона OK, за да изобразите снимка или възпроизведете видео или аудио файл. В случай, че изберете директория, албум или плейлист, натиснете бутона надясно, за да влезете в съдържанието или натиснете OK, за да започнете слайдшоу или непрекъснато възпроизвеждане на файловете в директорията, албума или плейлиста.
- За да се върнете в менюто мултимедия и продължите възпроизвеждането на музиката, натиснете бутона наляво.
- Натиснете един от цветните бутони на дистанционното управление, за да стартирате съответната функция, отбелязана в долната част на екрана.

#### Забележка:

Синият бутон може да бъде използван, при необходимост, за повторно извикване на цветните бутони на екрана.

 За да спрете възпроизвеждането на съдържанието, натиснете бутона ■ на дистанционното управление.

#### Забележки:

- Вашият телевизор поддържа слайдшоу с фонова музика. Прочетете Анекс 2, стр. 50
- Възпроизвеждането ще продължи дори при временно превключване към екрана на браузъра. Звукът ще спре, когато друга песен започне възпроизвеждане или когато бъде достигнат края на текущата.
- Дължината на името на файловете не трябва да надвишава 128 символа.
- Повече технически забележки може да откриете в Анекс 3.

## Може да се появят следните икони

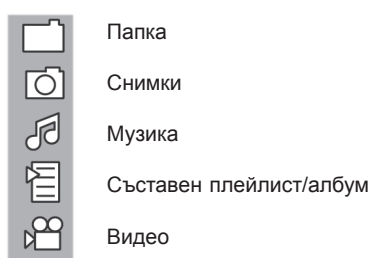

## Функционални бутони в долната част на екрана

- **Details** за изобразяване описание на избрания файл или директория;
- Transitions за избиране дали по време на слайдшоу трябва да се използва преход;

Slide time за избиране продължителността на изобразяване на снимка при слайдшоу;

- Rotate за завъртане на снимка;
- Repeat one/all за повтаряне възпроизвеждането на музикален файл;
- Shuffle за разбъркване на музикални колекции в случаен ред;
- Zoom за избиране на степен на увеличение (x1, x2, x4) с курсорните бутони нагоре/надолу. Освен това можете да преместите

увеличения прозорец по екрана с курсорните бутони.

Full/small screen за превключване между пълен и малък екран.

#### Забележка:

За да завъртите снимка или изберете степен на увеличение, първо трябва да спрете слайдшоуто с бутона ОК или синия бутон.

## Други функционални бутони на дистанционното

### управление

- За спиране изобразяването на съдържанието;
- За прекъсване изобразяването на съдържанието;
- За възпроизвеждане на един файл, стартиране на слайдшоу, възпроизвеждане на папка или друга колекция.
- За бързо изобразяване на съдържанието напред;
  - За бързо изобразяване на съдържанието назад.

## Преглеждане на съдържанието през компютърна връзка

Компютърната връзка ви дава лесен достъп до личните мултимедийни файлове. Получавате достъп до цифровите снимки, видео и музикални файлове на вашия компютър. Как да получите достъп до цифровото съдържание на компютъра, прочетете допълнителното упътване Свързана планета.

## Телетекст

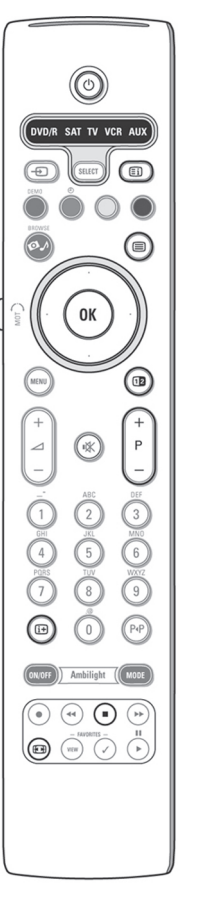

| BBC CEEFAX      | 03 04 05 (<br>102 Mon | 06 07 08 09 10<br>05 Feb 16.35.22 | 11 12 🕨 |
|-----------------|-----------------------|-----------------------------------|---------|
|                 |                       |                                   |         |
| LIONS RECORD AN | IOTHER WIN            |                                   |         |
| Index           | 100                   | News                              | 300     |
| BBC Info        | 110                   | Headlines                         | 305     |
| Children        | 120                   | Weather                           | 400     |
| Cookery         | 150                   | Sports                            | 415     |
| Education       | 200                   | Radio                             | 500     |
| Lottery         | 230                   | Travel                            | 550     |
| Finance         | 240                   | Subtitling                        | 888     |
| Music           | 280                   | TV Listings                       | 600     |
|                 |                       |                                   |         |

Повечето телевизионни канали излъчват информация чрез телетекст. Този телевизор 1. има памет за 1200 страници, която ще запази най-популярните страници и подстраници, за да се намали времето за чакане. След смяна на програмата, паметта се опреснява.

#### Включване/изключване на телетекста

За да включите телетекста натиснете бутона 🗎.

#### Избиране на телетекст страница

- Въведете номера на желаната страница нагоре/надолу/наляво/надясно или с бутоните -Р+.
- с цветните бутони.

#### Избиране на предварително избрана телетекст страница

списък с любими телетекст страници).

Натиснете бутона Р-Р.

#### Избиране на индексна телетекстна страница

главния индекс (обикновено стр. 100).

#### Само при Т.О.Р. телетекстно предаване:

Натиснете бутона 🗈. На екрана се появява 2. А.Т.О.Р. преглед на наличните категории.

Изберете желаната категория с курсорните бутони нагоре/надолу и надясно/наляво и 3. потвърдете с бутона ОК.

Не всички телевизионни канали излъчват Т.О.Р. телетекст.

#### Избиране на подстраници

Когато дадена избрана страница се състои от подстраници, една от тях се появява на екрана.

Натиснете курсорния бутон надясно, за да засветите номера на подстраницата.

#### Картина/Телетекст

- Натиснете бутона 🗐. За да изобразите телетекста в дясната част на екрана натиснете бутона 12.
- 2 Натиснете бутона 12, за да се върнете на пълен екран на телетекста.
- 3. За да изобразите картината на пълен екран, натиснете бутона 🗐.

#### Увеличаване

Натиснете бутона 🕢 няколко пъти, за да се възпроизведе горната, долната част и с цифровите бутони, курсорните бутони след това да се върнете към нормалния размер на страницата. Когато е изобразена горната част на страницата, вие може да Опциите в долния край на екрана изберете скролирате текста ред по ред, като използвате курсорния бутон нагоре/надолу.

#### Задържане

Когато сте въвели грешен номер или (Може да се използва само ако няма страницата не е достъпна, натиснете бутона

, за да спрете брояча да търси.

Въведете друг номер на страница.

#### Хипертекст

С функцията хипертекст можете да Натиснете сивия бутон 🗊, за да изберете зада-дете търсене по всяка дума или цифра в текущата телетекстна страница.

- Натиснете бутона ОК, за да засветите 1. първата дума или цифра на страницата.
- За да изберете думата или цифрата, която желаете да търсите, използвайте бутоните нагоре/надолу, наляво/надясно.
- За да потвърдите натиснете бутона ОК. Търсенето започва. В долния край на екрана се появява съобщение, което показва, че се извърша търсене или че думата или страницата не е намерена.
- 4. За да излезете от функцията хипертекст използвайте бутона нагоре.

### Меню на телетекста

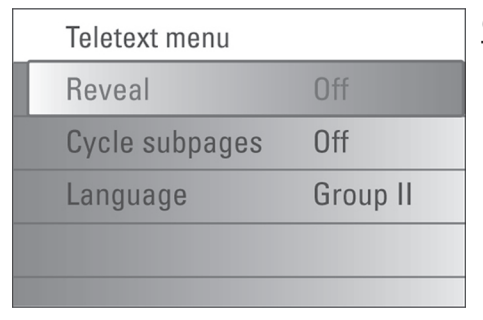

Менюто на телетекста ви дава различни функции за управление на телетекста.

- За да активирате менюто натиснете бутона **MENU**.
- За да изберете опция в менюто натиснете бутона нагоре/надолу.
- За да активирате избора си натиснете бутона надясно или **ОК**.
- 4. За да излезете от телетекст менютом натиснете бутона **MENU**.

#### Разкриване

За да покажете скрита информация на страницата, като решения на загадки или пъзели.

#### Превъртане на подстраници

За автоматично превъртане на подстраниците. Натиснете бутона надясно или **OK**, за да активирате или деактивирате тази функция.

#### Език

Ако символите на екрана не отговарят на символите използвани от телевизионната компания можете да промените групата езици.

Изберете Group 1 или Group 2 с курсорните бутони наляво/надясно.

## Свързване на периферно оборудване към страничните съединители

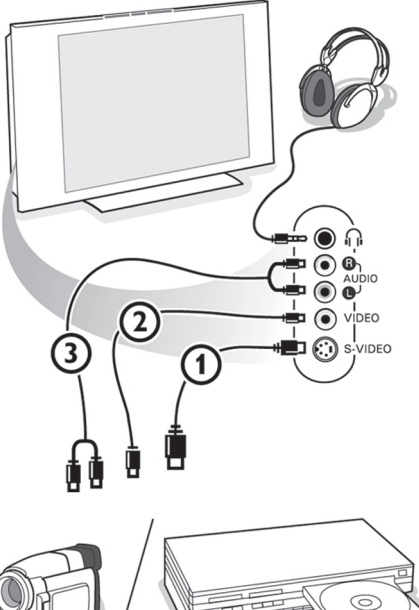

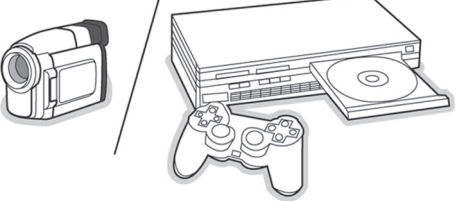

#### Камера, игрови конзоли

- 1. Свържете вашата камера или игрова конзола, както е показано отстрани.
- Свържете оборудването към VIDEO (2) и AUDIO L (3) при моно периферни устройства.
- При стерео оборудване свържете и AUDIO R (3).

S-VHS качество при S-VHS камкордер се получава, като се свържат S-VHS кабелите към S-VHS входовете (1) и AUDIO входовете (3).

Не свързвайте по едно и също време кабел 1 и 2, тъй като това може да доведе до смущения.

#### Слушалки

- Вкарайте куплунга на слушалките в жака О на предния панел на телевизора.
- Натиснете <sup>1</sup>, за да изключите вътрешните говорители на телевизора.

Импедансът на слушалките трябва да бъде между 8 и 4000 ома. Куплунга на слушалките има 3.5мм жак.

В менюто **SOUND** изберете **Headphone** volume, за да нагласите звука на слушалките.

## Свързване на периферно оборудване

Към вашия телевизор може да се включи широка гама аудио и видео оборудване. Диаграмите дадени по-долу ви показват как да направите връзките.

#### Забележка:

EXT 1 може да се използва при CVBS, RGB и Audio L/R; EXT 2 при CVBS, S-VIDEO, RGB, Audio L/R; EXT 3 при CVBS, Audio L/R; EXT 4 при YPbPr; DVI (аналогов и цифров), HDMI (цифров); Side S-VIDEO, CVBS, Audio L/R.

Препоръчва се свързването на периферни устройства с RGB изход към вход **EXT 1, 2**, тъй като това ще осигури най-добро качество на картината.

Ако вашия рекордер е снабден с функцията EasyLink, трябва да бъде свързан към **EXT 2**, за да се възползвате от тази функция.

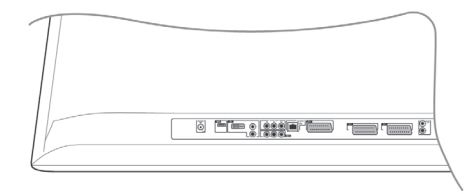

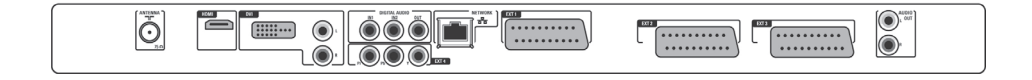

## Рекордер (VCR - DVD+RW)

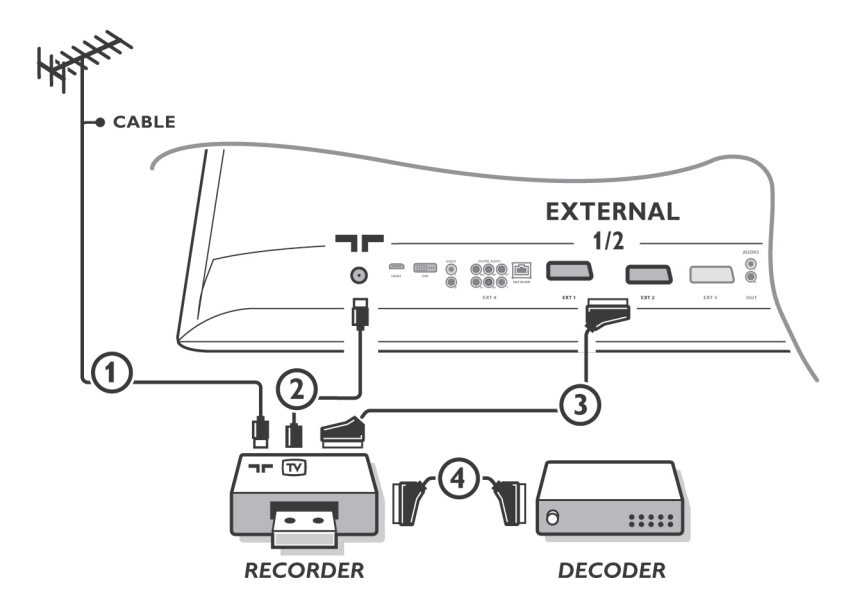

Забележка: Не поставяйте вашия рекордер твърде близо до екрана, тъй като някои рекордери може да се смущават от излъчването на екрана. Спазвайте минимално разстояние от 0,5м от екрана.

Свържете включените в комплекта антенни кабели (1) и (2) и за по-добро качество, еврокабел (3), както е показано на картинката.

Ако вашият рекордер няма евроконектор, единствената възможна връзка е през антенния кабел. Трябва да настроите тестовия сигбнал на рекордера и да го присвоите на програма номер 0 или да запаметите тестовия сигнал на програма между 90 и 99. Прочетете Ръчно инсталиране, стр. 13.

Прочетете упътването на вашия рекордер.

#### Декодер и рекордер

Свържете еврокабел (4) към вашия декодер и към специалния евроконектор на вашия видео рекордер. Виж също упътването на рекордера. Виж **Декодер**. Освен това вие може да свържете директно декодера към **ЕХТ** 1 или 2 с помощта на евро-кабел.

## Рекордер и друго оборудване

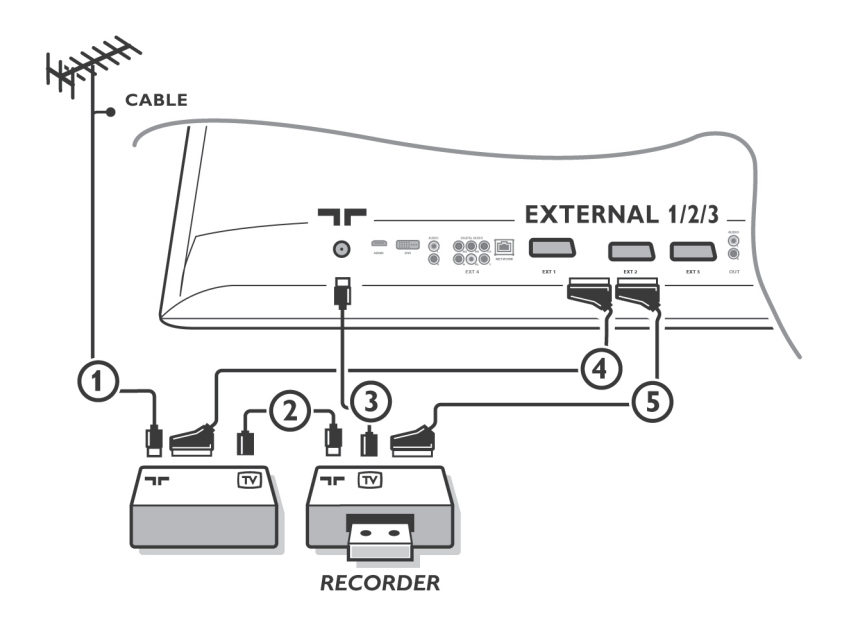

 Свържете включените в комплекта антенни кабели (1), (2) и (3), както е показано на картината (само ако вашите периферни устройства имат антенен вход/ изход).

Свържете рекордера към **EXT 2** с еврокабел (5).

За по-добро качество може да свържете другото оборудване с еврокабел (4) към един от съединителите **ЕХТ 1, 3** 

Ако вашият рекордер няма евроконектор, единствената възможна връзка е през антенния кабел. По тази причина трябва да настроите тестовия сигнал на рекордера и го запаметите под номер на програма между 90 и 99, виж Ръчно инсталиране, стр. 13.

Прочетете упътването на рекордера.

2. Направете своя избор в менюто Настройване, Източници.

## DVD плейър или друго цифрово периферно устройство

# Оборудване с компонентни видео изходи (YPbPr)

#### Забележки:

При необходимост, можете да позиционирате картината в центъра на екрана с курсорните бутони.

Означенията за съединителите на компонентните видео съединители може да се различават в зависимост от свързаното периферно оборудване или DVD плейър. Въпреки, че съкращенията може да варират, буквите В и R

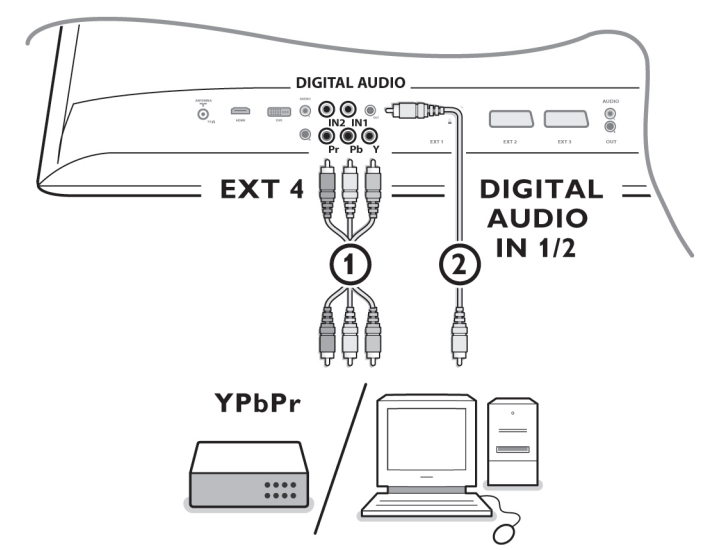

 Свържете трите отделни компонентни видео кабела (1) към периферното оборудване с компонентни видео изходи (YPbPr), например DVD плейъри, laser-disk плейъри, игрови конзоли, сателитни приемници и др., и към Y, Pb, Pr съединителите на EXT 4 на телевизора.

#### Забележка:

EXT 4 трябва винаги да се използва заедно с цифров звук.

 Свържете аудио кабел 2 към изхода DIGI-TAL AUDIO OUT на периферното оборудване и към един от съединителите DIGITAL AUDIO IN на телевизора. отговарят на чиния и червен компонентни сигнали, а Y отговаря на сигнала luminance. Прочетете упътването на DVD плейъра или периферното оборудване, за да получите обяснение на съкращенията и детайли за свързване.

Телевизорът е проектиран да приема сигнали с висока разрешаваща способност 480p, 576p, 720p, 1080i, отговарящи на стандарта EIA7703.

Цифрово периферно оборудване от различни производители може да има различни стандарти на изходите, което може да доведе до проблеми при възпроизвеждането на телевизора.

Внимание: В случай, че забележите движещи се изображения, грешни цветове, липса на цвят или дори комбинация от тези ефекти на екрана, проверете дали връзките са направени по правилния начин или преместете цифровото оборудване по-далеч от телевизора.

## Многоканален Съраунд приемник

### Цифров многоканален съраунд приемник

Свържете цифровия многоканален съраунд приемник към съединителя **DIGITAL AUDIO OUT** в долната част на телевизора.

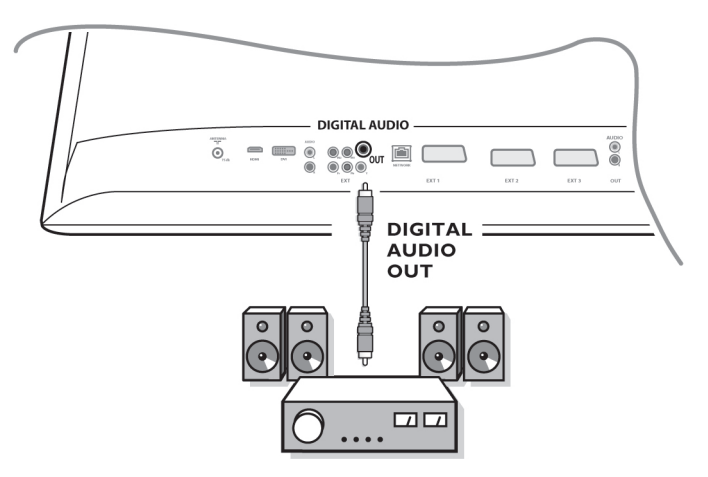

#### Аналогов многоканален съраунд приемник

Свържете аналогов многоканален съраунд приемник към съединителите AUDIO OUT L и R в долната част на телевизора. Нивото на звука се управлява от многоканалния съраунд приемник.

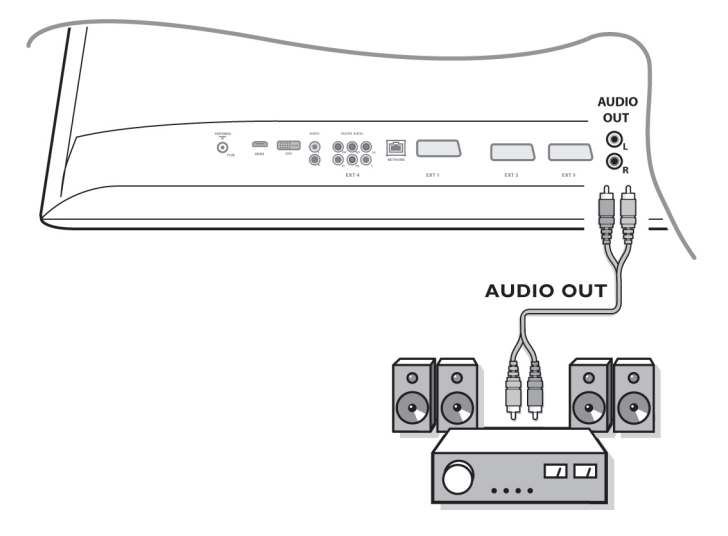

#### Забележка:

Когато телевизионен канал или външен източник е блокиран чрез менюто Защита от деца (Child lock), няма да се чуе никакъв звук.

## Оборудване за свързване към HDMI съединител

HDMI е новият водещ стандарт за цифрови видео и аудио връзки.

Към **HDMI** съединител можете да свържете HDMI периферно оборудване като DVD-R или DVD плейър с HDMI.

По този начин можете да изобразите на телевизионния екран картини с висока разрешаваща способност, в цифров формат.

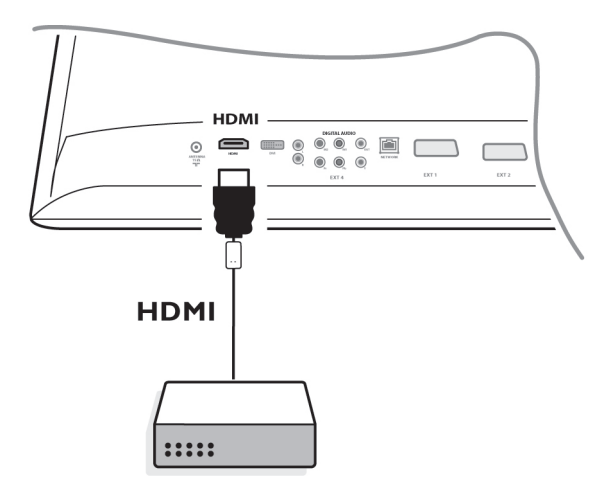

- 1. Свържете вашето HDMI оборудване към HDMI съединител.
- 2. Изберете свързаното цифрово оборудване в менюто за инсталиране, Източници.

HDMI IN съединителят позволява изобразяване на следните режими на екрана:

- HD SDTV 640x480i; 720x480i; 720x576i EDTV 640x480p; 720x480p; 720x576p
  - HDTV 1920x1080i; 1280x720p

| PC VGA | 640x480  |
|--------|----------|
| SVGA   | 800x600  |
| XGA    | 1024x768 |

- Забележки:
   При необходимост можете да центрирате позицията на картината с помощта на курсорните бутони.
- Поради законови разпоредби е възможно при някои защитени против копиране материали от периферно оборудване, свързано към HDMI входа, цифровият аудио изход да е заглушен.
- Вашият телевизор поддържа HDCP. Това е система за защита против копиране на DVD съдържание, което се предава през DVI съединителя. Тази система осигурява сигурна цифрова връзка между видео източник (DVD, PC) и вашия телевизор. За да не се допусне неоторизирано копиране, материала се кодира в периферното оборудване, което служи като източник.
- Правилната работа е гарантирана само с HDMI съвместими потребителски продукти.

- Цифрово периферно оборудване от различни производители може да има различен стандарт на изходния сигнал, което може да затрудни правилно възпроизвеждане на телевизора.
- В случай, че не бъде открит сигнал от вашето HDMI оборудване, изключете и включете оборудването отново.
- За оптимално гледане се препоръчва да нагласите DVD плейъра на един от следните телевизионни стандарти: 1920х1080i, 1280х720p, 720х576i, 720х576p, 720х480i, 720х480p.

## Свързване на оборудване към DVI съединителя

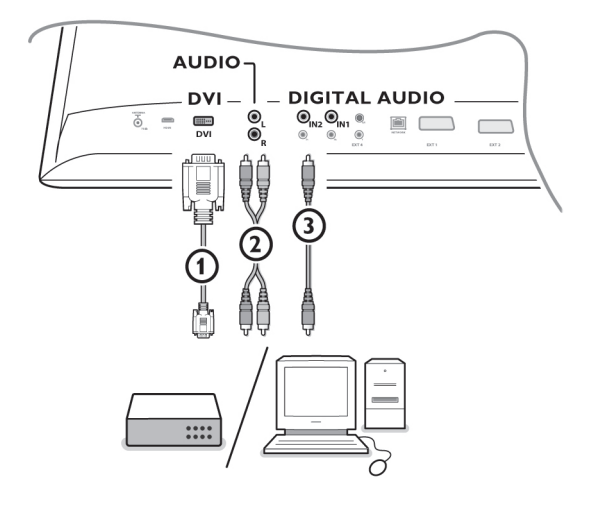

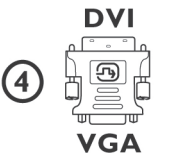

**DVI** съединителят ви дава достъп с бутона - Э на дистанционното управление до следните режими на телевизора и екрана за HD и компютърно оборудване:

| HD SDTV | 640x480i; 720x480i; 720x576i |
|---------|------------------------------|
| EDTV    | 640x480p; 720x480p; 720x576p |
|         | 1000 1000 1000 700           |

HDTV 1920x1080i; 1280x720p

| PC VGA | 640x480  |
|--------|----------|
| SVGA   | 800x600  |
| XGA    | 1024x768 |

#### Забележки:

 При необходимост можете да центрирате позицията на картината с помощта на курсорните бутони.  Свържете оборудването към DVI съединителя на вашия телевизор (1). Според типа оборудване може да се наложи да използвате подходящ адаптор. DVD

Свържете DVI към DVI кабел към DVI съединителя (1) на телевизора.

#### Компютър

- с DVI съединител: свържете DVI към DVI кабел към DVI съединителя (1) на телевизора.
- с VGA съединител: свържете VGA кабела към VGA към DVI адаптор (4) и след това към DVI съединителя (1) на телевизора.
- 2. Свържете аудио кабела (2) към DVI AUDIO R и L входовете на телевизора, когато имате аналогов звук от свързаното периферно оборудване

#### или

Свържете аудио кабел (3) към един от **DIGITAL AUDIO IN** съединителите на телевизора, когато имате цифров звук от свързаното периферно оборудване.

След това в менюто за инсталиране, Източници, изберете източника към който е свързано периферното оборудване с цифров звук.

### Свързване към компютър от домашната мрежа

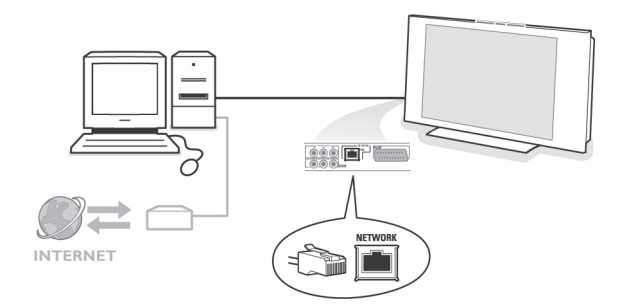

Вашият телевизор е оборудван с възможността да го свържете към компютър от домашната мрежа.

Допълнително обяснение на тази функция можете да откриете в брошурата Свързана планета.

## Записване с вашия рекордер

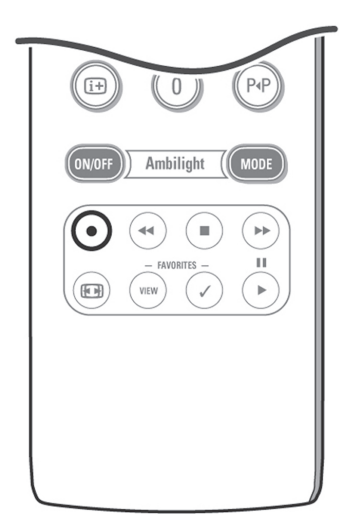

#### Записване на телевизионна програма с рекордер без EasyLink

Можете да запишете телевизионна програма с помощта на тунера на рекордера, без това да се отрази на вашия телевизор.

- 1. Изберете номера на канала през рекордера.
- Стартирайте записа на рекордера. Прочетете упътването на рекордера.

Превключването на каналите на телевизора не смущава записа!

#### Записване на телевизионна програма с рекордер с EasyLink

В телевизионен режим можете да стартирате директен запис на програмата, която се изобразява на телевизионния екран.

Задръжте бутона • на дистанционното управление за повече от 2 секунди.

#### Забележка:

- Превключването на каналите на вашия телевизор не смущава записа.
- Когато записвате програма от периферно устройство, свързано към EXT1, EXT3, EXT4 или Side, не можете да изберете друга телевизионна програма без да смутите записа.

- Ако вашият EasyLink рекордер има функция стендбай на системата, когато натиснете бутона () за 3 секунди, рекордера и телевизора се изключват.
- Ако сте свързали S-VHS рекордер с EasyLink функцията, можете да записвате с S-VHS качество от S-VHS периферно устройство, свързано към левия панел на телевизора (например S-VHS камера).

## Избиране на свързано оборудване

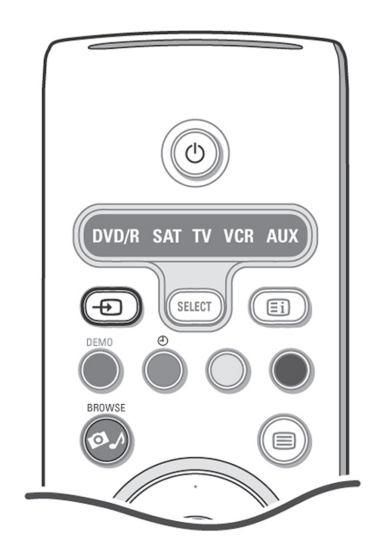

- Натиснете бутона и след това натиснете този бутон, за да изберете Source в менюто за инсталиране, за да изберете EXT1, EXT2, EXT3, EXT4, DVI, HDMI, SIDE, TV, според това къде е свързано периферното оборудване.
- 2. Натиснете бутона нагоре/надолу.
- 3. Натиснете ОК.

# Бутони за управление на аудио и видео оборудване

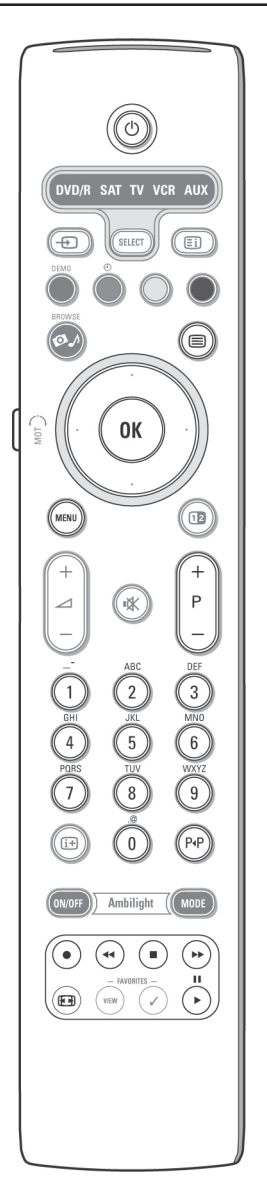

С това дистанционно управление можете да управлявате по-голямата част аудио и видео продукти от гамата на Филипс.

#### Нормален режим

Натиснете един от следните бутони, след като изберете със **SELECT** типа оборудване, което желаете да управлявате с това дистанционно управление. Прочетете раздела Използване на дистанционното управление.

• включване в стендбай режим

- I пауза
- за запис

◄ за пренавиване назад (VCR, CD), търсене надолу (DVD)

- за спиране
- за възпроизвеждане

▶ за бързо пренавиване напред (VCR,

CD), търсене нагоре (DVD)

изобразяване на информация MENU меню вкл./изкл.

- P + за избиране на раздел, канал или песен

0-9 за въвеждане на цифри

курсорни бутони за избиране на различни песни, дискове (CD)

Р-Р индекс (AUX), избиране на DVD заглавие/раздел

за избор на език на субтитрите (DVD)

#### Забележка:

- Аковрамките на 60 секунди не се извърши никакво действие, дистанционното управление се връща в телевизионен режим.
- След извършване на действие в избрания режим, дистанционното управление остава в този режим 60 секунди и след това се връща в телевизионен режим. Ако желаете веднага да се върнете в телевизионен режим, натиснете бутона SELECT.

#### Експертен режим

Ако не желаете дистанционното управление да се връща в телевизионен режим, направете следното:

- 1. С бутона SELECT изберете TV режим.
- 2. Натиснете **SELECT** отново, заедно с бутона **ОК**, за поне 2 секунди.
- 3. С бутона **SELECT** изберете желания режим.

Дистанционното управление няма да се връща вече в телевизионен режим, а ще остане в избрания режим.За да се върбете към фабричната настройка на дистанционното управление (телевизионен режим), повторете горната процедура.

#### Забележки: Поведение на LED индикатора

- Ако индикаторът мига еднократно, след натискане на бутона SELECT заедно с OK за поне 3 секунди, дистанционното управление е в експертен режим и остава в избрания режим.
- Ако индикаторът мига 4 пъти след натискане на SELECT и OK, значи дистанционното управление е в нормален режим и ще се върне в телевизионен режим след 60 секунди.

#### Директно избиране на свързано периферно оборудване

Когато дистанционното управление е в експертен режим, можете директно да изберете свързано оборудване по следния начин:

Натиснете:

- Бутона последван от цифрата "1", за да изберете устройство, свързано към EXT1.
- Бутона последван от цифрата "2", за да изберете устройство, свързано към EXT2.
- Бутона последван от цифрата "3", за да изберете устройство, свързано към EXT3.
- Бутона О последван от цифрата "4", за да изберете устройство, свързано към ЕХТ4.
- Бутона Э последван от цифрата "5", за да изберете устройство, свързано към DVI.
- Бутона Э последван от цифрата "6", за да изберете устройство, свързано към HDMI.
- Бутона Э последван от цифрата "0", за да изберете устройство, свързано към страничните съединители.

#### Забележка:

 Проверете дали вашето оборудване е включено.

## Нагласяване на дистанционното управление за работа с периферно оборудване

Дистанционното управление на вашия телевизор ви дава възможността да управлявате цялото си оборудване с едно дистанционно управление. Това може да се направи като се избере правилната марка и тип от списъка с кодове за директно въвеждане на периферно оборудване.

Натиснете няколко пъти бутона **SELECT**, за да изберете **DVD/R**, **SAT**, **VCR**, **AUX**, според типа периферно оборудване, което желаете да управлявате с дистанционното управление. Прочетете раздела Използване на дистанционното управление. Ако функционалните бутони на дистанционното управление контролират също така, периферното оборудване, значи дистанционното управление е готово за работа и не се налагат други действия.

Ако функционалните бутони не функционират с периферното оборудване, може да подготвите дистанционното управление като въведете кода за директен достъп. Следвайте инструкциите дадени по-долу:

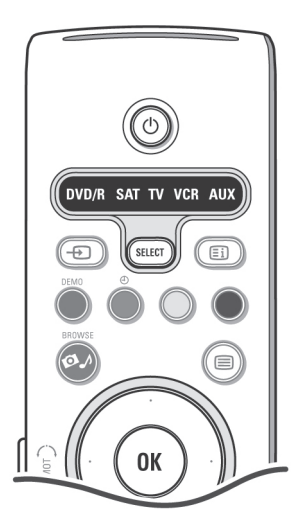

### Въвеждане на кода

- 1. Натиснете няколко пъти бутона SELECT. за да изберете вашия източник според типа периферно оборудване, което желаете да управлявате с това дистанционно управление.
- 2. Натиснете едновременно бутоните SE-LECT и 🕑 за повече от 4 секунди. Индикаторът на избрания режим ще свети непрекъснато.
- 3. Въведете 3-цифрения код за типа и марката на периферното оборудване. Кодовете са изброени на следвашата страница.
- 4. Индикаторът за избрания режим ще мига за 5 секунди като потвърждение, че сте въвели правилен код. Дистанционното управление ще се върне към предишния избран режим. Ако сте въвели грешен код, индикаторът за режим ще свети за 2 За да отмените избрания секунди. Повторете стъпка 3.
- 5. Вече може да опитате да използвате дистанционното управление с периферното оборудване. Натиснете няколко пъти бутона SELECT, за да изберете желания режим. Индикаторът на избрания режим свети за 2 секунди и след това започва да мига. Мигането означава, че дистанционното управление е във външния режим, който сте избрали.
- 6. В рамките на 60 секунди от момента, когато започне мигането, насочете дистанционното управление към периферното оборудване и натиснете 🕛. Ако дистанционното управление не отговаря на командата 🕁, следвайте отново стъпките за програмиране на дистанционното управление, като използвате друг код за типа и марката на периферното оборудване, което желаете да управлявате. Изберете код от списъка на следващата страница. Ако няма изброени повече кодове за типа и марката на периферното оборудване, дистанционното управление по всяка вероятност не може да функционира с този модел периферия.

#### Забележки:

Не е задължително дистанционното *управление на вашия телевизор да може* да управлява всички марки периферни устройства, изброени на следващата страница. Може повторите процеса на програмиране. Използвайте кодовете, които са изброени за вашия тип и марка. за да сте сигурни, че не сте направили грешка при предишния опит за програмиране.

Ако дистанционното управление е в някой от външните режими (съответният индикатор мига) - DVD/R, SAT, VCR. AUX – и не натиснете бутона в рамките на 60 секунди, дистанционното управление се връща в телевизионен режим.

#### режим

Натиснете бутона SELECT за 2 секунди. Дистанционното управление се връща в телевизионен режим.

# Кодове за дистанционно управление на периферно оборудване

| CD        |     |
|-----------|-----|
| Bose      | 512 |
| Hitachi   | 501 |
| JVC       | 504 |
| Kenwood   | 502 |
| Panasonic | 505 |
| Philips   | 500 |
| Pioneer   | 511 |
| Samsung   |     |
| Sharp     | 507 |
| Sony      |     |
| Technics  |     |
| Thomson   | 503 |
| Yamaha    |     |

#### Digital Video Disc (DVD)

| Aiwa      |                    |
|-----------|--------------------|
| Alba      |                    |
| Bush      | 505                |
| CyberHome |                    |
| Daewoo    |                    |
| Dansai    |                    |
| Denon     | 543                |
| Goodmans  | 510                |
| Grundig   | 511, 512           |
| Hitachi   | 513                |
| JVC       | 514, 515           |
| Kenwood   | 540                |
| LG        | 516, 517, 518      |
| Mustek    | 519, 544           |
| Panasonic | 520, 522, 523, 541 |
| Philips   | 500, 524           |
| Pioneer   |                    |
| Samsung   | 526, 527, 528      |
| Sanyo     | 529                |
| Scott     | 530                |
| SEG       | 531, 532           |
| Sharp     | 533                |
| Sony      | 534, 535, 536      |
| Thomson   | 501                |
| Toshiba   | 537, 538           |
| Yamaha    | 539                |

#### Satellite Receiver

| Akai       |                     |
|------------|---------------------|
| Alba       |                     |
| Allsat     |                     |
| Amstrad    |                     |
| Ankaro     |                     |
| Anttron    |                     |
| Apollo     | 501                 |
| Armstrong  | 505                 |
| Asat       | 500                 |
| Astra      |                     |
| Astro      | .503, 504, 507, 510 |
| Audio Ton  | 503                 |
| Best       | 507                 |
| Blaupunkt  | 510                 |
| Brain Wave | 511                 |
| BSkyB      | 524                 |
| Bush       | 502, 512            |
| CityCom    | 502                 |
| Clatronic  | 511                 |
| Condor     | 507                 |
| Crown      | 505                 |
| Daeryung   | 509                 |
| DNT        | 500, 509            |
| Echostar   |                     |
| Einhell    | 501, 505            |

| Elta                 | 500, 501, 507   |
|----------------------|-----------------|
| Emme Esse            | 507 512         |
| En Sat               | 502             |
| Eurosat              | 505             |
| Eurosky              | 505 507         |
| Eurosky              |                 |
| Eurostar             | E02 E12 E10     |
| Ferguson             |                 |
| Finlandia            |                 |
| Finlux               |                 |
| Fuba500, 501         | , 507, 509, 510 |
| Galaxis              | 507             |
| GMi                  | 505             |
| Goodmans             | 502             |
| Grundig502, 503, 510 | , 512, 518, 524 |
| Hanseatic            | 513             |
| Hirschmann           | 510             |
| Hisawa               | 511             |
| Hitachi              |                 |
| Huth                 |                 |
| Intertronic          |                 |
| lohansson            | 511             |
| Kathrein             | 500 510 520     |
| KR                   | 503             |
| Kreiselmever         | 510             |
| Kvester              | 501             |
| RyOstal              | E04 E07         |
| Lasat                |                 |
| Lenco                |                 |
| Macab                |                 |
| Manhattan            | 502, 504, 512   |
| Marantz              | 500             |
| Mascom               | 504             |
| Maspro               | 502, 512        |
| Mediamarkt           | 505             |
| Medion507            | , 513, 515, 516 |
| Metronic501          | , 503, 504, 522 |
| Metz                 | 510             |
| Minerva              | 510             |
| Mitsubishi           |                 |
| Morgan's             |                 |
| Nikko                | 505             |
| Nokia                | 502 512 514     |
| Nordmende 501        | 502 504 519     |
| Novia                | , 302, 304, 317 |
|                      |                 |
| Octagon              |                 |
| Okano                |                 |
| Orbitech             |                 |
| Otto Versand         |                 |
| Pace502              | , 510, 512, 524 |
| Palladium            | 505             |
| Panasonic            | 502, 512, 524   |
| Panda                | 502             |
| Philips500, 502      | , 506, 512, 517 |
| Phonotrend           | 502             |
| Predki               | 511             |
| Provision            |                 |
| Quadral              | 507             |
| Quelle               | 510             |
| Badiola              | 500             |
| Padix                | 500             |
| P FT                 | 500             |
| Saba                 | 504 512         |
| Sabao                |                 |
| Sabre                |                 |
| Sagern               |                 |
| samsung              |                 |
| Satcom               |                 |
| SatPartner501        | , 503, 504, 511 |
| Schneider            | 507, 515, 516   |
| Seemann              | 505, 509        |
| SEG501, 507          | , 511, 513, 523 |

| 2                   | = / 0           |
|---------------------|-----------------|
| Siemens             | 510             |
| Skymasters513, 515, | , 516, 521, 528 |
| Sony                | 528             |
| Strong              | 501, 503, 507   |
| Sunstar             |                 |
| Tandberg            | 519             |
| Tandy               | 503             |
| Tantec              |                 |
| TechniSat           |                 |
| Тесо                | 505             |
| Telasat             | 513             |
| Telefunken          |                 |
| Teleka              | .503, 505, 509  |
| Telemaster          |                 |
| Telesat             | 513             |
| Televes             | 502             |
| Thomson             | 525, 526, 527   |
| Thorn               |                 |
| Tonna               |                 |
| Triax               | 510             |
| Unisat              | 505             |
| Unitor              | 511             |
| Universum           | 510             |
| Visiosat            | 511, 515        |
| Vortec              |                 |
| Wewa                |                 |
| Winersat            | 511             |
| Wisi                | .502, 509, 510  |
| Zhnder              | .504, 507, 522  |
|                     |                 |

#### VCR

| Daewoo    |                               |
|-----------|-------------------------------|
| Hitachi   | 505                           |
| VC        |                               |
| LG        |                               |
| Loewe     |                               |
| Panasonic |                               |
|           | 516, 517, 518, 538            |
| Philips   | .500, 519, 520, 521, 522, 523 |
| Saba      |                               |
| Samsung   |                               |
| Sony      |                               |
| Thomson   |                               |
| Toshiba   |                               |
|           |                               |

## Дистанционно управление, което може да се обучава

Дистанционното управление на вашия телевизор поддържа функция за обучения, която позволява да се разчитат кодове, идващи от дистанционното управление на оборудване от друга марка.

Това прави възможно използването само на едно дистанционно управление за цялата свързана периферия.

За следните типове оборудвана можете да програмирате означените бутони.

#### Забележка:

 Можете да зададете каквато пожелаете функция на дистанционното управление на периферното оборудване на някой от следните бутони.

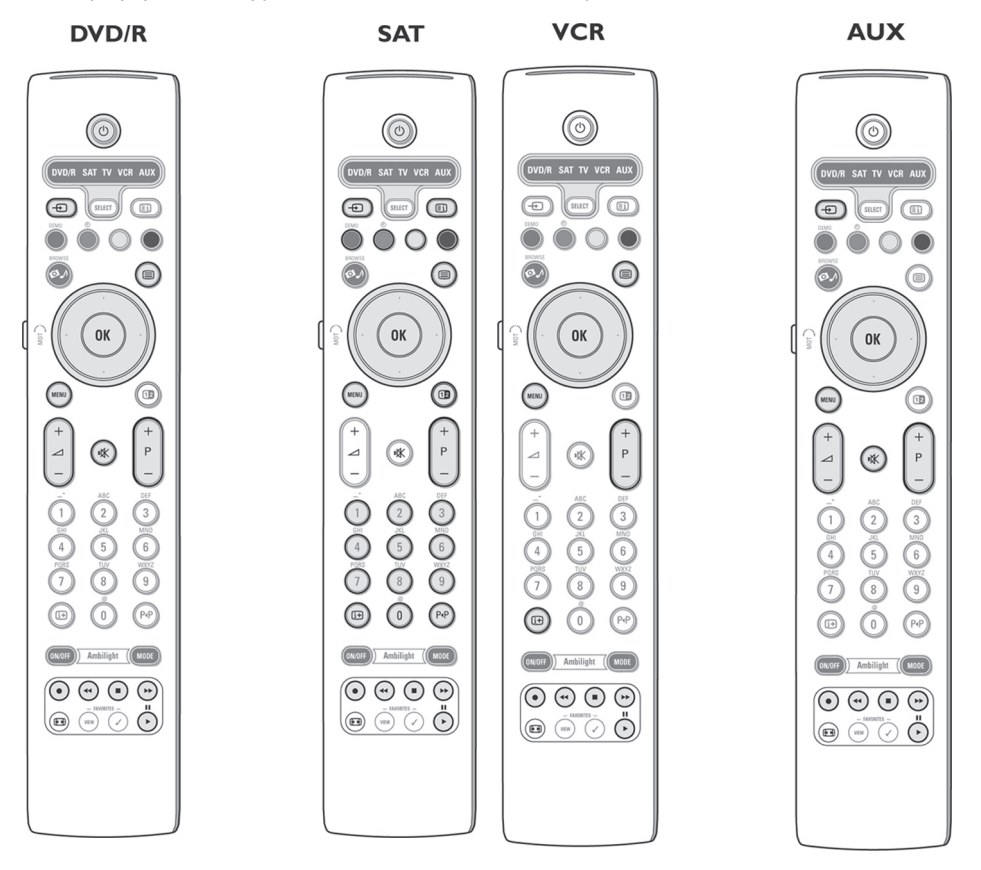

- 1. Натиснете няколко пъти бутона **SELECT** на дистанционното управление на телевизора, за да изберете източник (например DVD, VCR, ...).
- 2. Натиснете едновременно бутоните **ОК** и **(b)** за поне 4 секунди. Индикаторът на дистанционното управление на телевизора за избрания източник свети непрекъснато.

- Натиснете валиден бутон на дистанционното управление на телевизора, на който желаете да зададете дадена функция от дистанционното управление на периферното оборудване.
- 4. Насочете дистанционните управления едно към друго, за да може да се разменят инфрачервените сигнали.
- 5. На дистанционното управление на периферното устройство натиснете за около 2 секунди функционалния бутон, който желаете да присвоите на дистанционното управление на вашия телевизор. Индикаторът за избрания източник на дистанционното управление на телевизора мига по време на прихващане на сигнала. Когато функцията се копира, индикаторът светва отново.
- 6. За да копирате други функции, повторете стъпки 3 до 5.
- За да излезете от режима на обучение: Натиснете бутона на дистанционното управление на телевизора за около 2 секунди. Дистанционното управление ще остане включено на последния избран режим.

#### Забележка:

 Ако кода от дистанционното управление на външното оборудване не е разпознат от дистанционното управление на телевизора, индикаторът на избрания източник мига за няколко секунди. Това означава, че прехвърлянето на кода не е успешно.

# Връщане на функционалните бутони на дистанционното управление във фабричен режим

- 1. Натиснете няколко пъти бутона SELECT, за да изберете режим TV.
- Натиснете и задръжте за около 5 секунди бутоните ОК и их. Всички индикатори SELECT ще светнат.
- 3. Натиснете бутона SELECT.
- 1х: DVD/R светва.
- 2х: SAT светва.
- 3х: VCR светва.
- 4х: AUX светва.
- 5x: DVD/R, SAT, VCR, AUX светват.
- 4. Натиснете бутона **ОК**, когато един или всички индикатори за режим светят.
  - Функционалните бутони, които са "обучени" ще бъдат изтрити моментално от избрания източник или цялото периферно оборудване. Всички бутони от дистанционното управление на телевизора ще се върнат към фабричните си настройки.

## Анекс 1 – софтуерен ъпгрейд на телевизора на Филипс, с преносима памет

### Въведение

Филипс ви дават възможност за софтуерен ъпгрейд да вашия телевизор с помощта на преносима памет.

След като завършите софтуерния ъпгрейд, телевизорът обикновено функционира подобре.

Какви подобрения са направени зависи от софтуера за ъпгрейд, който използвате, както и от софтуера на телевизора преди ъпгрейда.

Можете сами да извършите процедурата по софтуерен ъпгрейд.

Имайте в предвид, че съдържанието на този документ е насочено към технически или софтуерно компетентни хора.

# Подготвяне на преносимата памет за софтуерен ъпгрейд

За тази процедура се нуждаете от:

- Компютър с връзка към интернет.
- Програма за архивиране, която поддържа ZIP формата (например WinZip).
- За предпочитане празна карта с памет или USB памет. Поддържаните типове памети ca: CompactFlash I&II, IBM Microdrive, Memory Stick, SecureDlgital Card / Mini SD card, SmartMedia card, MultiMedia card.

## Забележка: Поддържат се само FAT/DOS форматирани памети.

Нов софтуер може да се получи от вашия дилър или да се изтегли от уеб адрес: www.philips.com/support:

- 1. Отидете на страница www.philips.com/ support.
- Следвайте процедурата, за да откриете информация и софтуера за вашия телевизор.
- 3. Изберете най-новия софтуер за ъпгрейд и го запишете на компютъра.
- Разкомпресирайте ZIP файла и запишете файла "autorun.upg" в основната директория на USB паметта.

#### Забележка:

Използвайте само файлове за софтуерен ъпгрейд, които може да бъдат открити на сайта на Филипс.

## Проверяване версията на софтуера на телевизора

| Settings                    |                             |
|-----------------------------|-----------------------------|
| Installation                | Software upgrade            |
| Language                    | Current software info       |
| Automatic installation      | Local upgrades/applications |
| Manual installation         |                             |
| Reshuffle/rename channels   |                             |
| Preferred channels          |                             |
| Manual network installation |                             |
| Software upgrade            |                             |
|                             |                             |
|                             |                             |
| Info                        |                             |
|                             |                             |

Преди да стартирате процедурата за ъпгрейд на софтуера, проверете текущата му версия в телевизора.

- 1. Изберете Software Upgrade е менюто за инсталиране.
- Натиснете бутона надясно. Менюто за софтуерен ъпгрейд се премества в лявата част на екрана.
- Изберете Current Software Info, за да видите версията и описанието на текущия софтуер.

## Процедура за автоматичен софтуерен ъпгрейд

| PHILI        | <b>PS</b> Software Upgrad                                           | e Application |   |  |
|--------------|---------------------------------------------------------------------|---------------|---|--|
| Upgrade busy |                                                                     |               |   |  |
|              | Software Id: TL32E-234<br>Loading Validating Validating Programming | i Done        |   |  |
| ۲            | 9                                                                   | 9             | ۲ |  |

- 1. Изключете телевизора и извадете всички карти с памет.
- 2. Вкарайте USB памет, която съдържа изтегления софтуерен ъпгрейд.
- 3. Включете телевизора с бутона 🕛 на горния панел.
- 4. При стартиране, телевизорът ще сканира USB паметта, докато намери софтуера за ъпгрейд и след това автоматично ще влезе в режим за ъпгрейд. След няколко секунди на екрана ще се изобрази статуса ъпгрейда.

#### Внимание:

- паметта!
- В случай на отпадане на захранването 1. по време на ъпгрейд, не изваждайте USB паметта от телевизора. Телевизорът 2. ще продължи ъпгрейда след възстановяване на захранването.
- Ако опитате да направите софтуерен ще трябва да дадете потвърждение. всяка версия за ъпгрейд. Инсталирането на по-стара версия 3. трябва да се прави само при истинска необходимост.
- Ако по време на ъпгрейда се получи свържете с вашия дилър.
- Функцията за автоматичен софтуерен статуса на процеса на ъпгрейд. ъпгрейд ще стартира само, ако версията на софтуера, записан на USB паметта е различна от тази на телевизора.

5. Когато софтуерният ъпгрейд е успешен, извадете USB паметта и рестартирайте телевизора с бутона 🕐 на горния панел. Телевизорът ще стартира с новия софтуер.

#### Забележка:

След като завършите ъпгрейда, използвайте компютъра, за да изтриете софтуера за телевизора от USB паметта.

## Процедура за ръчен софтуерен ъпгрейд

| Settings                    |                             |  |
|-----------------------------|-----------------------------|--|
| Installation                | Software upgrade            |  |
| Language                    | Current software info       |  |
| Automatic installation      | Local upgrades/applications |  |
| Manual installation         |                             |  |
| Reshuffle/rename channels   |                             |  |
| Preferred channels          |                             |  |
| Manual network installation |                             |  |
| Software upgrade            |                             |  |
|                             |                             |  |
|                             |                             |  |
| Info                        |                             |  |

За ръчен софтуерен ъпгрейд копирайте По време на процедурата за софтуерен файла "autorun.upg" в директорията "Upgrades" ългрейд не трябва да изваждате USB на USB паметта. Може да преименувате файла, но запазете разширението .upq.

- Вкарайте карта с памет, която съдържа изтегления софтуерен ъпгрейд.
- Upgrade Изберете Software инсталационното меню. Отидете на Local upgrades/applications.

Телевизорът ще изреди съвместимия ългрейд с версия по-ниска от текущата, софтуер, записан на USB паметта и датата на

> Изберете нужната версия за ъпгрейд и натиснете червения бутон, за да стартира ъпгрейда.

Вашият телевизор ще се рестартира и грешка, повторете процедурата или се автоматично ще влезе в режим на ъпгрейд. След няколко секунди на екрана ще се появи

#### Внимание:

- Ако опитате да направите софтуерен ъпгрейд с версия по-ниска от текущата, ще трябва да дадете потвърждение.
   Инсталирането на по-стара версия трябва да се прави само при истинска необходимост.
- Когато софтуерният ъпгрейд е успешен, извадете USB паметта и рестартирайте телевизора с бутона на горния панел. Телевизорът ще стартира с новия софтуер.

## Анекс 2 – слайдшоу формат на телевизора с фонова музика

#### Забележки:

- Най-новата версия на този документ може да се открие на сайте за поддръжка на Филипс (www.philips.com/support).
   За да откриете документация и други файлове, използвайте номера на типа на
- телевизора (42РF9830/10). - Филипс не са отговорни за проблеми, които може да възникнат в резултат на съдържанието в този документ. Грешки, които са изпратени на Филипс ще бъдат отразени в сайта за поддръжка при първа възможност.

### Въведение

Този документ обяснява как да направите слайдшоу с фонова музика.

Имайте в предвид, че съдържанието на този документ е насочено към технически или софтуерно грамотни хора.

За да стартирате слайдшоу, отворете съответния файл с мултимедийния браузър на телевизора.

- След като вкарате USB или карта с памет в телевизора и го включите, натиснете бутона ОЛ на дистанционното управление.
- 2. Отидете там, където е записан файла със слайдшоуто (.alb) в картата с паметта.
- 3. Изберете файла и натиснете **ОК**, за да стартирате слайдшоуто.
- 4. За да спрете слайдшото, натиснете бутона
   ■.

#### Общи правила

- Слайдшоуто използва прост ASCII XML синтаксис, за да можете да създавате и редактирате с прости средства файлове за слайдшоу.
- Всички препратки за мрежово съдържание трябва да отговарят на глобалния адрес на съдържанието.
- Съдържанието на преносимата памет няма глобален адрес и по тази причина не може да се използва в слайдшоу.

За да има възможност за пренасяне, слайдшоу записано на карта с памет трябва да се обръща САМО към съдържание на самата карта. Обръщането към глобални адреси може да доведе до несъответствие, ако картата с паметта е на немрежово СЕ устройство. Последното обаче не е забранено. Това е само препоръка.

За предпочитане е URL адресите, които се отнасят до съдържанието на картата с паметта да започват от директорията, където се намира слайдшоуто. Пътят включва името на картата с паметта.

Поддържа се също така и абсолютния път към съдържанието.

относителен път: pictures\test1.jpg

абсолютен път: USB1:\pictures\foo\_bar.jpg

## Общ формат

Форматът и синтаксисът, дадени по-долу се използват за създаване на файл за слайдшоу (прост ASCII текст) с разширение .alb.

Примери: slshow1.alb, test.alb, ...

За създаване на текстовия файл трябва да се използва следния синтаксис:

```
<?xml version="1.0" encoding="ISO-885h9-1" ?>
<philips-slideshow version="1.0" >
  <title>Title of the slideshow</title>
  <audio>audio url</audio>
  <slide-duration>30</slide-duration>
  <slides>
    <slide>slide 1 url</slide>
    <slide>slide_2_url</slide>
    <slide>slide 3 url</slide>
    <slide>slide 4 url</slide>
    <slide>slide 5 url</slide>
    <slide>slide 6 url</slide>
    . . .
    <slide>slide N-1 url</slide>
    <slide>slide N url</slide>
  </slides>
</philips-slideshow>
```

#### Примери:

Примери са записани на диска в директория Files/Slideshow/...

Копирайте директорията с файлове за слайдшоу на преносимата памет.

```
<?xml version="1.0" encoding="ISO-885h9-1" ?>
<philips-slideshow version="1.0" >
  <title>Philips AlbumFile</title>
  <audio>Music\Nature.mp3</audio>
  <slide-duration>50</slide-duration>
  <slides>
    <slide>Images\Image01.jpg</slide>
    <slide>Images\Image02.jpg</slide>
    <slide>Images\Image03.jpg</slide>
    <slide>Images\Image04.jpg</slide>
    <slide>Images\Image05.jpg</slide>
    <slide>Images\Image06.jpg</slide>
    <slide>Images\Image07.jpg</slide>
    <slide>Images\Image08.jpg</slide>
    <slide>Images\Image09.jpg</slide>
    <slide>Images\Image10.jpg</slide>
    <slide>Images\Image11.jpg</slide>
    <slide>Images\Image12.jpg</slide>
  </slides>
```

```
</philips-slideshow>
```

## Поддържани XML тагове

Следната таблица ви дава описание на XML синтаксисът.

| Име на тага       | Употреба     | Описание                                                                                                    |
|-------------------|--------------|----------------------------------------------------------------------------------------------------|
| Philips-slideshow | Задължителна | Означение на слайдшоу на Филипс с<br>версията                                                                                                    |
| Title             | Опция        | Заглавие на плейлиста                                                                                                    |
| Audio             | Опция        | Адресът, който следва този таг ще<br>определи музикалните файлове,<br>които ще се възпроизвеждат във<br>фонов режим по време на<br>слайдшоуто.<br>Единствените опции са една песен<br>или плейлист (.m3u, & .pls). При други<br>опции няма да се възпроизведе<br>никакъв звук. Ако се посочи една<br>песен, тя ще се възпроизвежда<br>непрекъснато. Ако се посочи<br>плейлист, той ще се повтаря след<br>края на песните в него. |
| Slide-duration    | Опция        | По подразбиране, времето за<br>изобразяване 0,1 секунда на слайд.<br>Телевизионното приложение не е<br>задължително да поддържа този таг.<br>Телевизионното приложение може да<br>наложи използването на едно или<br>няколко времена за изобразяване.                                                                                                    |
| Slides            | Задължителна | Идентификация на слайдовете за<br>изобразяване.                                                                                                    |
| slide             | Опция        | Идентификация на URL адреса на<br>отделния слайд.                                                                                                    |

## Анекс 3 – Телевизор на Филипс – преносима памет и USB

#### Забележки:

- Най-новата версия на този документ може да се открие на сайте за поддръжка на Филипс (www.philips.com/support).
- Софтуерът на телевизора може да се ъпгрейдва. Ако имате проблеми, проверете дали в телевизора е инсталиран най-новия софтуер. Найновият софтуер, заедно с инструкции за използване може да бъде открит на сайта з поддръжка на Филипс.

За да откриете документация и други файлове, използвайте номера на типа на телевизора (42PF9830/10).

 Филипс не са отговорни за проблеми, които може да възникнат в резултат на съдържанието в този документ. Грешки, които са изпратени на Филипс ще бъдат отразени в сайта за поддръжка при първа възможност.

## Въпроси, свързани с цифровото съдържание

 Прочетете допълнителния справочник -Свързана планета, Анекс 5: Поддържани файлови формати.

## Въпроси, свързани с преносима памет

- Цифровият медиа четец поддържа следните типове карти:
  - CompactFlash Card (Type I&II) (CF)
  - IBM Microdrive
  - Memory Stick + Memory Stick Pro
  - SecureDigital card (SD)
  - SmartMedia Card (SM)
  - MultiMedia Card (MMC)
- ХD карти се поддържат от външен XD четец (не се доставя с телевизора), свързан към USB съединител. Това важи и за бъдещи типове карти с памет.
- Не употребявайте прекалена сила, когато вкарвате картата с памет в цифровия четец. Ако картата с памет не пасва или не се разпознава от телевизора, опитайте да обърнете картата и да я вкарате отново.

Когато вкарвате няколко карти едновременно, някои комбинации от карти може да работят. Препоръчва се обаче да вкарвате само по една карта с памет в даден момент.

## Въпроси, свързани с цифрови фотоапарати

Ако USB връзката между вашия цифров фотоапарат и телевизора не функционира, опитайте решенията дадени по-долу, за да разрешите проблема.

- Проверете дали цифровия фотоапарат е включен и дали е правилно конфигуриран (за повече информация прочетете упътването на фотоапарата).
- Някои цифрови фотоапарати ви позволяват да изключите USB интерфейса. Преди да свържете фотоапарата към телевизора, проверете дали интерфейса е включен.
- Извадете картата с памет и я вкарайте директно в цифровия медиа четец от дясната страна на телевизора.
- Ако имате цифров фотоапарат само с вградена памет (без допълнителна карта с памет), опитайте ръчно да копирате съдържанието върху карта с памет или USB памет, с помощта на компютър.

Някои цифрови фотоапарати ви позволяват да превключвате между РТР или "PC Link" и USB памет или "PC Drive". Проверете дали сте избрали "PC Drive" на цифровия фотоапарат.

Ако вашия фотоапарат поддържа различни настройки на интерфейса, изпробвайте всяка една от тях или се свържете с дилъра на вашия фотоапарат.

## Въпроси, свързани с USB

### памети

- Устройствата, свързани към USB порта на вашия телевизор трябва да са съвместими със стандарта "Mass storage class". Ако вашето устройство (цифров фотоапарат, MP3 плейър, преносим харддиск, ...) не е съвместимо с този стандарт, то няма да бъде разпознато от браузъра на телевизора.
- Поддържат се следните параметри от спецификацията на Mass storage class:
  - Използваната в този телевизор система отговаря на стандарта "Universal Serial Bus Mass Storage Class Specification Overview" (v1.2, 23 Юни, 2003), в това число всички документи, цитирани в този документ.
  - Пълна поддръжка на USB Mass Storage Class Bulk-Only Transport.
  - Пълна поддръжка на SubClass Code
     = 05h; SFF-8070i spec.
  - Пълна поддръжка на SubClass Code = 06h; SCSI transparent command set.
- При големи USB памети, когато сте в браузъра на съдържанието може да отнеме много време преди да получите достъп до файловете.
- Когато използвате USB преносим харддиск: поради голямата консумация на енергия се препоръчва използването на външно захранване на преносимия диск, за да гарантирате правилно функциониране при всички условия.